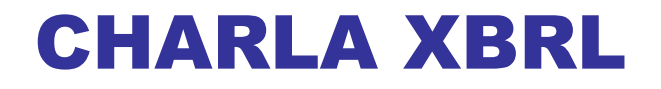

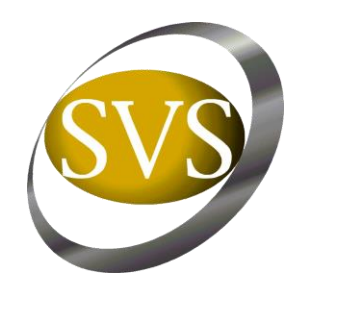

## ANA CRISTINA SEPULVEDA P.

**Coordinador Proyecto XBRL** 

Presentación para Sociedades Fiscalizadas, Auditores Externos y Empresas de Software SUPERINTENDENCIA DE VALORES Y SEGUROS Santiago, Noviembre 2008

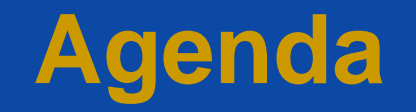

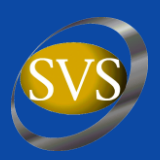

# I. Adopción XBRL

- II. ¿Cómo Funciona el XBRL?
- III. Proyecto XBRL
- IV. <u>Uso de la Taxonomía</u>

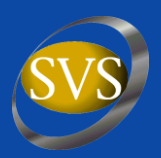

*"El XBRL una respuesta a los nuevos requerimientos"* 

Actualmente la SVS usa un software FECUSA que permite:

- a. Recepción
- b. Información codificada
- c. Validación
- d. Registro
- e. Difusión

Estándares que esperamos mantener con la adopción del XBRL

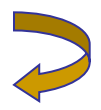

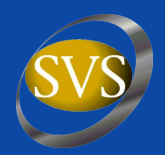

¿Qué es el XBRL?

- XBRL es un lenguaje para la comunicación electrónica de datos financieros y de negocios que está revolucionando el reporte empresarial en el mundo.
- Aporta grandes beneficios en la preparación, análisis y comunicación de información de negocios.
- Ofrece reducción de costes, mayor eficiencia y mejorada precisión y fiabilidad a todos los implicados en el suministro o uso de datos financieros.

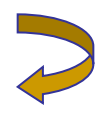

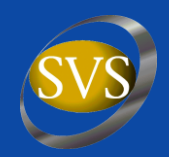

### ¿Por qué es necesario XBRL?

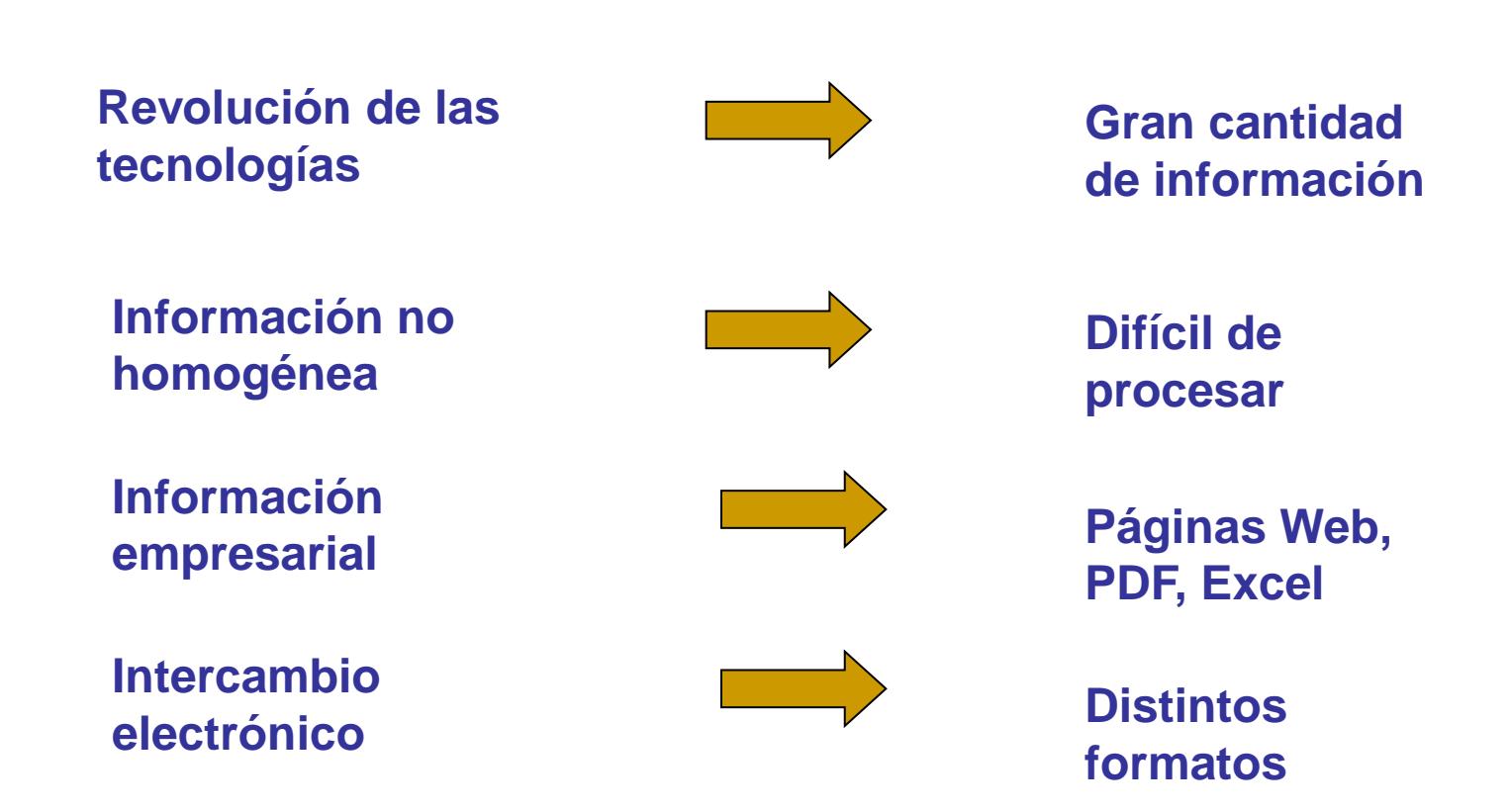

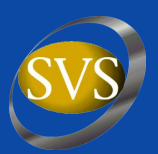

*"La Clave es la Estandarización"* 

Condición básica y necesaria para el eficaz manejo de cualquier información

- 1. Medio estándar : Internet
- 2. Contenido estándar : Normas IFRS
- 3. Continente estándar : Fichero informático en Lenguaje XML-XBRL

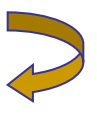

# II. ¿Cómo funciona el XBRL?

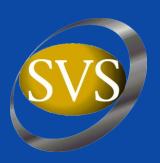

Cada dato que se quiere comunicar se acompaña de una etiqueta o marca que identifica de forma unívoca el concepto financiero representado.

#### **Ejemplo:**

<Resultados periodo="2007" empresa="SOS" moneda="pesos">
<Ventas> 150.400 </Ventas>
<CostoVenta> 60.200 </CostoVenta>
<MargenOperacional> 90.200 </MargenOperacional>
<OtrosIngresosGastos> 48.000 </OtrosIngresosGastos>
<ResultadoAntesImpuesto> 42.200 </ResultadoAntesImpuesto>
<Impuesto> 14.770 </Impuesto>
<ResultadoNeto> 27.430 </ResultadoNeto>
</Resultados>

#### **2** Permite añadir información adicional:

Tipo de concepto (monetario, un ratio, un porcentaje), cómo se expresa en diversos lenguajes o dónde se encuentran las normas contables que lo definen.

Cómo se relacionan los elementos entre sí, qué elementos son el agregado de otros, en qué posición deberían aparecer respecto al resto en un informe, etc.

#### 3 XBRL es además extensible:

Una compañía puede extender su uso más allá de lo contemplado por el estándar para adaptarlo a sus necesidades.

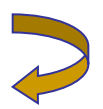

#### 4 Taxonomías e informes XBRL

El conjunto de definiciones de los conceptos de un dominio de negocio es lo que se denomina una taxonomía.

Las especificaciones del lenguaje XBRL no definen por sí mismas conceptos de negocio, sino que establecen el lenguaje en el que se expresan las taxonomías.

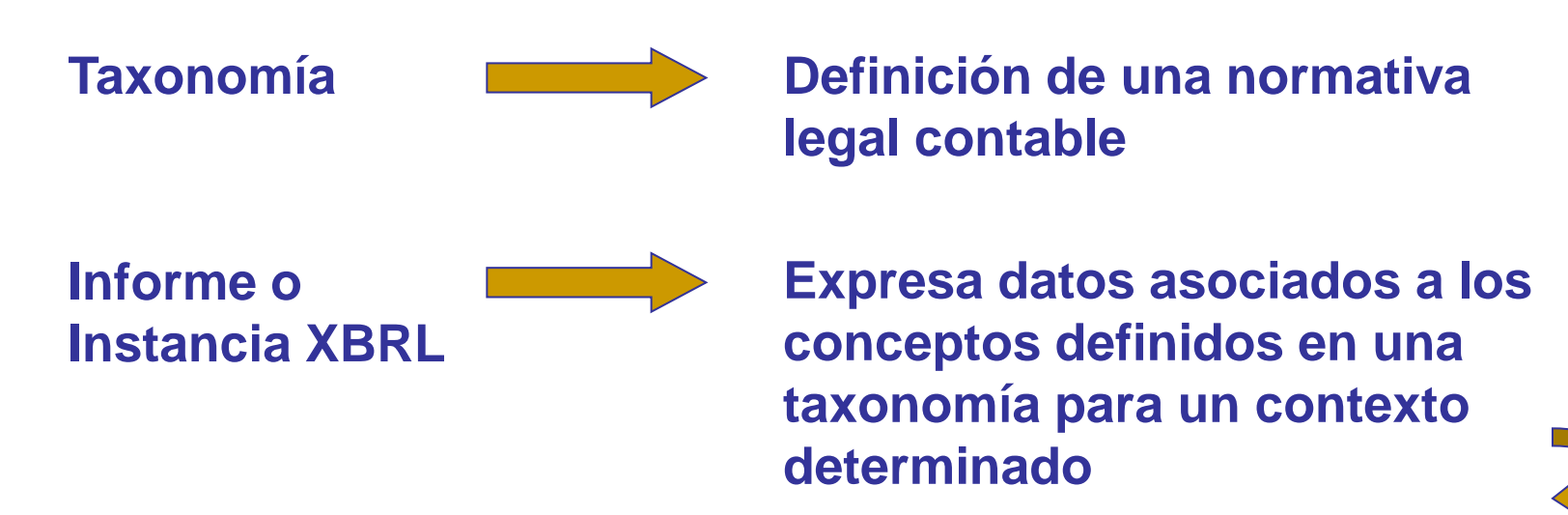

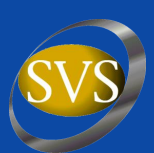

5 Elementos Simples y Complejos: Items y Tuplas

Item: elemento simple. Dentro de un determinado contexto tiene por si mismo toda la información necesaria para ser utilizado.

<ci:activo unitRef="Pesos" contextRef="2007">727</ci:activo>

Tupla: representa una estructura de datos compleja, agrupa elementos simples que no proporcionan información si se encuentran dispersos.

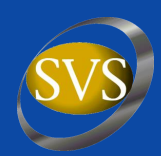

# Ejemplo de tupla: Cuadro de directivos de la empresa con el Nombre, Cargo, Salario Fijo y Salario variable

<ci:directivo> <ci:nombre contextRef="2007">Juan Ramón Martínez</ci:nombre> <ci:cargo contextRef="2007">Director Financiero</ci:cargo> <ci:salarioFijo unitRef="Euro" contextRef="2007" >45000</ci:salarioFijo> <ci:salarioVariable unitRef="Euro" contextRef="2007" >15000</ci:salarioVariable> </ci:directivo> <ci:directivo> <ci:nombre contextRef="2007">José Fernandez</ci:nombre> <ci:cargo contextRef="2007">Director General<ci:cargo> <ci:salarioFijo unitRef="Euro" contextRef="2007" >55000</ci:salarioFijo> <ci:salarioVariable unitRef="Euro" contextRef="2007" >20000</ci:salarioVariable> </ci:directivo>

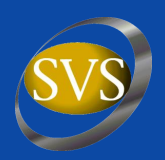

#### Proceso Desarrollo Proyecto XBRL

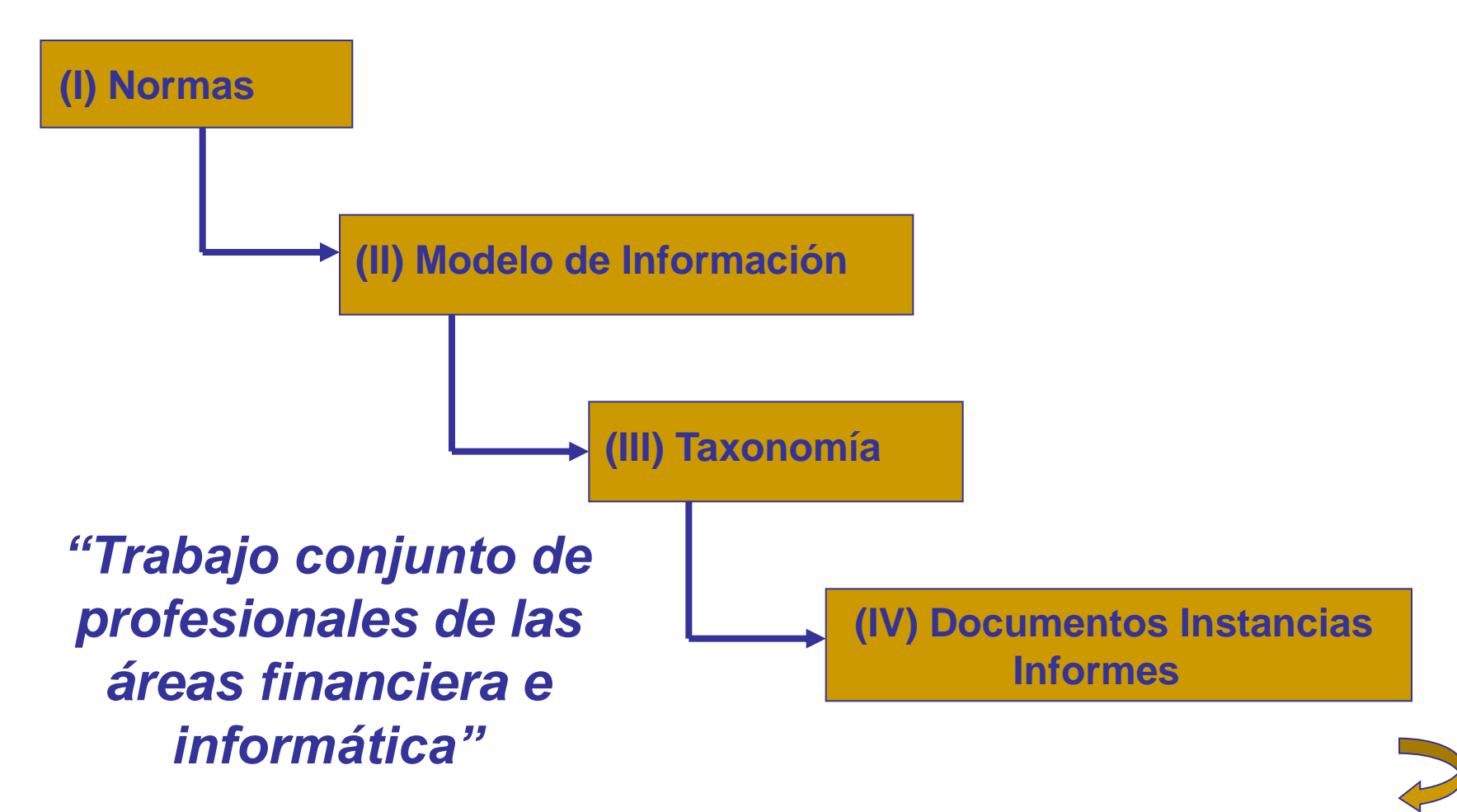

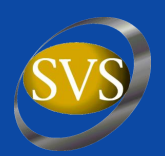

#### Definición del Modelo de Información

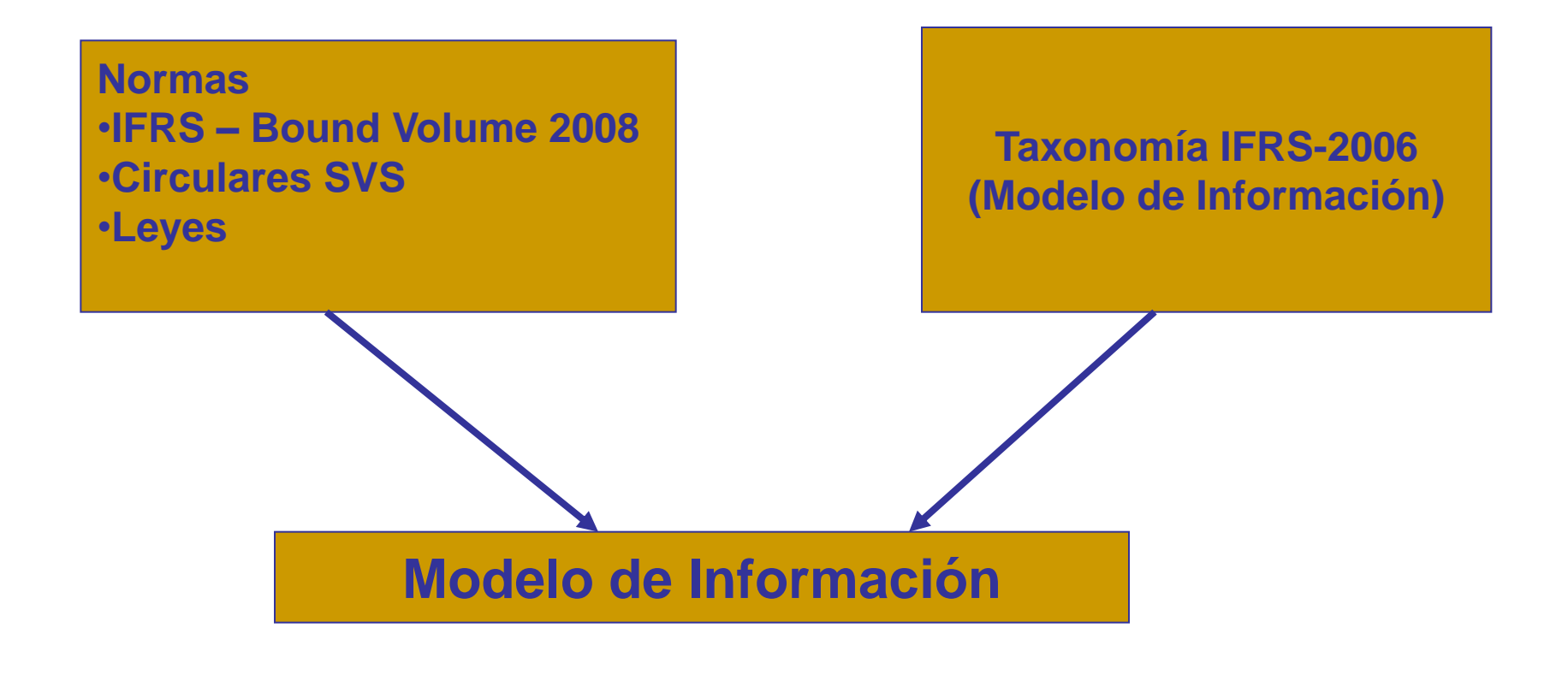

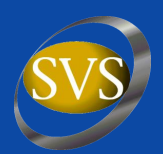

#### Modelo de Información - Web

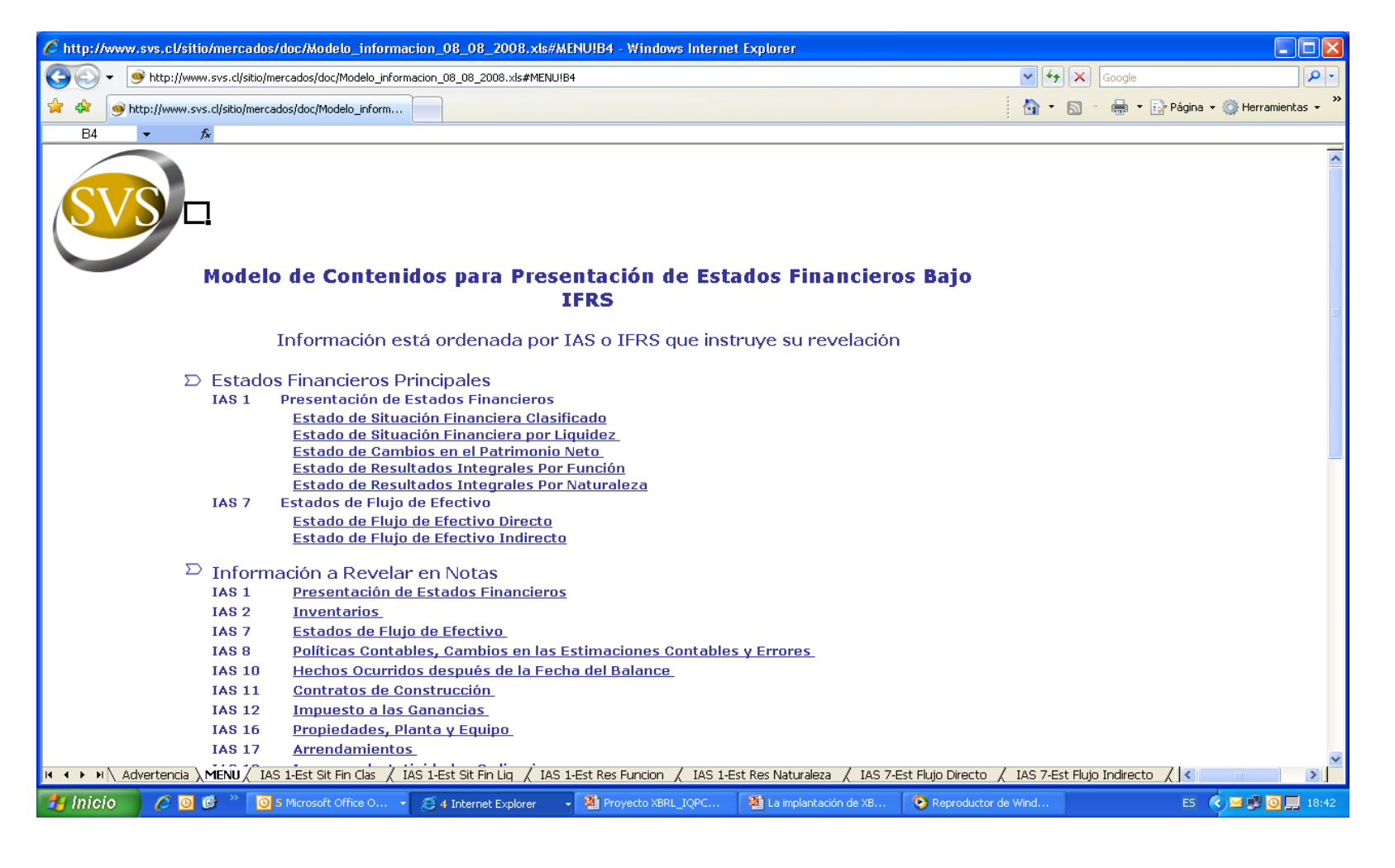

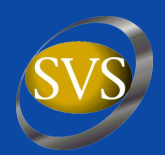

#### Modelo de Información - Web

| C                                                                                                    | 🖉 http://www.svs.cl/sitio/mercados/doc/Modelo_informacion_08_08_2008.xls#'IAS 1-Est Sit Fin Clas' - Windows Internet Explorer |                                    |                       |                                                                                                    |                                       |             |                                |                                         |
|----------------------------------------------------------------------------------------------------|----------------------------------------------------------------------------------------------------|------------------------------------|-----------------------|----------------------------------------------------------------------------------------------------|---------------------------------------|-------------|--------------------------------|-----------------------------------------|
| 🚱 🕞 🔻 🍥 http://www.svs.cl/sitio/mercados/doc/Modelo_informacion_08_08_2008.xls#TAS 1-Est Sit Fin Clas'!A1 |                                                                                                    |                                    |                       |                                                                                                    |                                       |             |                                |                                         |
| *                                                                                                    | 🕸 🚳 http://w                                                                                                    | ww.svs.cl/sitio/mercado            | s/doc/Modelo_inform   |                                                                                                    |                                       | 🖄 •         | <b>N</b> - <b>H</b> - <b>N</b> | 🔂 Página 👻 🎯 Herramientas 👻 🎇           |
|                                                                                                    | A1 🗸                                                                                                    | s MENU                             |                       |                                                                                                    |                                       |             |                                |                                         |
| ME                                                                                                    | NU                                                                                                    |                                    |                       |                                                                                                    |                                       |             |                                | ~                                       |
|                                                                                                    | Beferencia                                                                                                    |                                    |                       | SVS Estado de Situación Financiera Clasificado                                                             | Periodo                               | Periodo     | Saldo al Inicio                |                                         |
|                                                                                                    |                                                                                                    |                                    |                       |                                                                                                    | Actual                                | Anterior    | (1) (2)                        |                                         |
|                                                                                                    | IAS 1,49 1/9/2007                                                                                                    |                                    |                       | Estado de Situación Financiera Clasificado (Presentación)<br>Activos (Presentación)                        |                                       |             |                                |                                         |
|                                                                                                    | XBBL                                                                                                    |                                    |                       | Activos, Corriente (Presentación)                                                                          |                                       |             |                                |                                         |
|                                                                                                    | XBRL                                                                                                    |                                    |                       | Activos Corrientes en Operación, Corriente (Presentación)                                                  |                                       |             |                                |                                         |
|                                                                                                    | IAS 1,54,i 1/9/2007                                                                                                    |                                    |                       | Efectivo y Equivalentes al Efectivo                                                                        |                                       | 1 1         | 1                              | > CELDA CON UN "1" SIGNIFICA            |
|                                                                                                    | IAS 39,9 1/8/2005                                                                                                    | IFRS 7,8,a 1/8/2005                |                       | Activos Financieros a Valor Razonable con Cambios en Resultados                                            |                                       | 1 1         | 1                              |                                         |
|                                                                                                    | IAS 39,9 1/8/2005                                                                                                    | IFRS 7,8,d 1/8/2005                |                       | Activos Financieros Disponibles para la Venta, Corriente                                                   |                                       | 1 1         | 1                              |                                         |
|                                                                                                    | IAS 1,54,d 1/9/2007                                                                                                    | IFRS 7,8 1/8/2005                  |                       | Otros Activos Financieros, Corriente                                                                       |                                       | 1           |                                | -                                       |
|                                                                                                    | IAS 1,54,6 1/9/2007                                                                                                    | IAS 7,8,6 1/11/2006                | IAS 39,9 1/8/2005     | Deudores Comerciales y Utras Cuentas por Cobrar, Neto, Corriente                                           |                                       |             |                                | -                                       |
|                                                                                                    | 1AS 24,17,0 171272004                                                                                                    | IAS 2 36 5 1/11/2006               | IAS 2 36 c 1/11/2006  | Luentas por Cobrar a Entidades Helacionadas, Corriente                                                     |                                       | 1           |                                |                                         |
|                                                                                                    | IAS 154 £ 1/9/2007                                                                                                    | IAS 4112 1/3/2004                  | 140 2,00,0 1112000    | Activos Biológicos Corriente                                                                               |                                       | 1           |                                |                                         |
|                                                                                                    | IAS 1,54,d 1/9/2007                                                                                                    |                                    |                       | Activos de Cobertura, Corriente                                                                            |                                       | 1 1         | 1                              | 1                                       |
|                                                                                                    | IAS 39,37,d 1/8/2005                                                                                                    |                                    |                       | Activos Pignorados como Garantía Sujetos a Venta o a una Nueva Pignoración, Corriente                      |                                       | 1 1         | 1                              | 1                                       |
|                                                                                                    | IAS 1,78,5 1/9/2007                                                                                                    |                                    |                       | Pagos Anticipados, Corriente                                                                               |                                       | 1 1         | 1                              |                                         |
|                                                                                                    | IAS 1,54,n 1/9/2007                                                                                                    |                                    |                       | Cuentas por oobrar por Impuestos Corrientes                                                                |                                       | 1 1         | 1                              |                                         |
|                                                                                                    | IAS 1,66 1/9/2007                                                                                                    |                                    |                       | Otros Activos, Corriente                                                                                   |                                       | 1 1         |                                |                                         |
|                                                                                                    | IAS 1,60 1/9/2007                                                                                                    |                                    |                       | Activos Corrientes en Operación, Corriente, Total<br>Activos No. Occidentes en Operación, Corriente, Total | 13                                    | 3 13        | 13                             | CELDA CELESTE SIGNIFICA S               |
|                                                                                                    | IAS 1,54,1 (372007                                                                                                    | IFFIS 5,38 IFTI/2006               |                       | Activos No Comentes y Grupos en Desaproplación Mantenidos para la Venta<br>Activos Contesto Total          | 14                                    | 1           | 14                             | -                                       |
|                                                                                                    | XBBI                                                                                                    |                                    |                       | Activos No Forrientes (Presentación)                                                                       |                                       | · · · · · · | 'l ''                          |                                         |
|                                                                                                    | IAS 39.9 1/8/2005                                                                                                    | IFBS 7.8.d 1/8/2005                |                       | Activos Financieros Disponibles para la Venta. No Corriente                                                |                                       | 1           | 1                              | n – – – – – – – – – – – – – – – – – – – |
|                                                                                                    | IAS 1,54,d 1/9/2007                                                                                                    | IFRS 7,8 1/8/2005                  |                       | Otros Activos Financieros, No Corriente                                                                    |                                       | 1 1         | 1                              |                                         |
|                                                                                                    | IAS 1,54,h 1/9/2007                                                                                                    | IAS 7,8,c 1/11/2006                | IAS 39,9 1/8/2005     | Deudores Comerciales y Otras Cuentas por Cobrar, Neto, No Corriente                                        |                                       | 1 1         | 1                              | ī                                       |
|                                                                                                    | IAS 24,17,5 1/12/2004                                                                                                    |                                    |                       | Cuentas por Cobrar a Entidades Relacionadas, No Corriente                                                  |                                       | 1 1         | 1                              |                                         |
|                                                                                                    | IAS 28,38 1/3/2004                                                                                                    |                                    |                       | Inversiones en Asociadas Contabilizadas por el Método de la Participación                                  |                                       | 1 1         | 1                              |                                         |
|                                                                                                    | IFRS-CP                                                                                                    | 14.0.00.0.100004                   |                       | Otras Inversiones Contabilizadas por el Método de la Participación<br>Asilians Internetidas Mate           |                                       | 1           |                                | -                                       |
|                                                                                                    | IAS 1,54,0 I/3/2007                                                                                                    | IAS 38,9 IFI272004                 | 10 0 10 20 1/12/2004  | Activos intangioles, Neto<br>Prociedades Plantau Equipo Neto                                               |                                       |             |                                | -                                       |
|                                                                                                    | IAS 154 £ 1/9/2007                                                                                                    | IAS 4112 1/3/2004                  | 140 10,20 11 212004   | Actives Biológicos no Corriente                                                                            |                                       | 1 1         |                                |                                         |
|                                                                                                    | IAS 1,54,6 1/9/2007                                                                                                    | IAS 40,79,c 1/3/2004               | IAS 40,76 1/3/2004    | Propiedades de Inversión                                                                                   |                                       | 1 1         |                                | 1                                       |
|                                                                                                    | IAS 12,81,g,i 1/3/2004                                                                                                    |                                    |                       | Activos por Impuestos Diferidos                                                                            |                                       | 1 1         | 1                              | 1                                       |
|                                                                                                    | IAS 39,37,a 1/8/2005                                                                                                    |                                    |                       | Activos Pignorados como Garantía Sujetos a Venta o a una Nueva Pignoración, No Corrientes                  |                                       | 1 1         | 1                              |                                         |
|                                                                                                    | IAS 1,54,d 1/9/2007                                                                                                    |                                    |                       | Activos de Cobertura, no Corriente                                                                         | · · · · · · · · · · · · · · · · · · · | 1 1         | 1                              |                                         |
|                                                                                                    | IAS 1,78,5 1/9/2007                                                                                                    |                                    |                       | Pagos Anticipados, No Corriente                                                                            |                                       | 1 1         |                                |                                         |
|                                                                                                    | IAS 1,66,0 1/9/2007                                                                                                    |                                    |                       | Erectivo de Utilización Hestringida o Pignorado                                                            |                                       |             |                                | -                                       |
|                                                                                                    | IAS 160 h 1/9/2007                                                                                                    |                                    |                       | Activos No Corrientes Total                                                                                | 16                                    | 16          | 16                             |                                         |
|                                                                                                    | IFRS-CP                                                                                                    |                                    |                       | Activos. Total                                                                                             | 30                                    | 30          | 30                             | 7                                       |
|                                                                                                    | XBRL                                                                                                    |                                    |                       | Patrimonio Neto y Pasivos (Presentación)                                                                   |                                       |             |                                |                                         |
|                                                                                                    | XBRL                                                                                                    |                                    |                       | Pasivos, Corrientes (Presentación)                                                                         |                                       |             |                                |                                         |
|                                                                                                    | XBRL                                                                                                    |                                    |                       | Pasivos Corrientes en Operación, Corriente (Presentación)                                                  |                                       |             | -                              |                                         |
|                                                                                                    | IAS 1,54,m 1/9/2007                                                                                                    | IAS 39,47 1/8/2005                 |                       | Préstamos que Devengan Intereses, Corriente                                                                |                                       | 1 1         |                                | -                                       |
|                                                                                                    | 1AS 1,54,m 1/9/2007                                                                                                    | IAS 39,47 1/8/2005                 |                       | Prestamos Recibidos que no Generan Intereses, Corriente                                                    |                                       |             |                                | - · · · · · · · · · · · · · · · · · · · |
| <b>H</b>                                                                                                  | Adverter                                                                                                    | ncia $\langle$ MENU $ angle$ IAS 1 | -Est Sit Fin Clas 🖉 I | AS 1-Est Sit Fin Liq 🖌 IAS 1-Est Res Funcion 🦯 IAS 1-Est Res Naturaleza 🏑 IAS 7-                           | Est Flujo Directo                     | / IAS 7-Est | t Flujo Indirecto              |                                         |
| -                                                                                                    | Inicio 🧷 🟉                                                                                                    | 🖸 🗭 👋 💽 5                          | Microsoft Office O 👻  | 🧭 4 Internet Explorer 🔹 🚇 Proyecto XBRL_IQPC 🏼 🚇 La implantación de XB                                     | 📀 Reproducto                          | or de Wind… |                                | ES 🔇 🖂 🗾 🙆 💭 18:47                      |

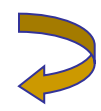

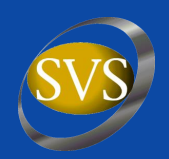

#### Modelo de Información – Ejemplo de tupla

| Ø    | http://www.svs.cl/sitio/mercados/doc/Modelo_informacion_16_09_2008.xls#1                                                                                                    | AS2-Cuadros'!A1 - Windows Internet Explorer 📃 🗗 🔀                                                                        |
|------|----------------------------------------------------------------------------------------------------|----------------------------------------------------------------------------------------------------|
| G    | 💽 🗸 🥑 http://www.svs.cl/sitio/mercados/doc/Modelo_informacion_16_09_2008.xls#'IAS2-Cu                                                                                                    | iadros'!A1 🔍 🚱 🛪 Google 🖉 🖓                                                                                              |
| *    | Interpretation of the second state of the second state of the s | 🏠 🔻 🔝 🐇 🔂 Página 👻 🎯 Herramientas 👻                                                                                      |
| : 🗅  | 📴 🛃 👌 🗐 🤮 🔍 🖑 🖏   χ 🗈 🛍 • 🟈 🗉 - 🔍 -   🖓 🗞 Σ - Δ                                                                                                    | 80% • 🖁 Verdana • 9 • N X S   票 吾 吾    \$ % 000 € *& \$%   掌 譯   ⊞ • 🌺 • 🛕 •                                             |
| _    |                                                                                                    | a 🕫                                                                                                    |
| _    | A3 <b>▼ f</b> ≈                                                                                                    |                                                                                                    |
|      | IAS 1,107 1/9/2007                                                                                                    | Detalle de Dividendos Pagados, Acciones Ordinarias                                                                       |
|      |                                                                                                    | Testo                                                                                                    |
|      | IAC 1107 1012007                                                                                                    | Perido Actual                                                                                                    |
|      | IAS 1/107 #9/2007                                                                                                    | Dividendo Pagado, Acciones Urdinarias<br>Descrinción de Dividendo Pagado, Acciones Ordinarias<br>Texto                   |
|      |                                                                                                    | Descrinción de Clase de Acciones nara las cuales existe Dividendo                                                        |
|      | IAS 1,107 1/9/2007                                                                                                    | Pagado, Acciones Ordinarias                                                                                              |
|      | IAS 1/107 1/9/2007                                                                                                    | Fecha del Dividendo Pagado, Acciones Ordinarias                                                                          |
|      | INC 1/07 10/2001                                                                                                    |                                                                                                    |
|      | 145 (107 11372007                                                                                                    | importe dei impuesto sobre Lividendos, Acciones Urdinarias                                                               |
|      | IAS 1,107 1/9/2007                                                                                                    | Importe de Dividendo, Neto de Impuestos, Acciones Ordinarias                                                             |
|      | IAS 1,107 19/2007                                                                                                    | Número de Acciones Emitidas como Dividendo, Acciones Ordinarias                                                          |
|      | IAS 1,107 1/9/2007                                                                                                    | Número de Acciones sobre las que se Paga Dividendo, Acciones                                                             |
|      | IAS 1/07 1/9/2007                                                                                                    | Dividendo por Acción, Acciones ordinarias                                                                                |
|      | IAS 1,107 199/2007                                                                                                    | Tasa Impositiva Aplicable a Dividendo Pagado, Acciones Ordinarias 🥂                                                      |
|      | 14.0.4427.4010027                                                                                                    | Periodo Anterior                                                                                                    |
|      | IAS 1,107 1/3/2007<br>IAS 1,107 1/3/2007                                                                                                    | Dividendo Pagado, Acciones Ordinarias     Descripción de Dividendo Pagado, Acciones Ordinarias                           |
|      | 16 \$ 1107 1922007                                                                                                    | Descripción de Clase de Acciones para las cuales existe Dividendo                                                        |
|      | IAS 1107 W9/2007                                                                                                    | Pagado, Acciones Ordinarias           Fecha del Dividendo Pagado, Acciones Ordinarias         04/11/2008                 |
|      | IAS 1,107 1/9/2007                                                                                                    | Importe de Dividendo, Acciones Ordinarias, Bruto                                                                         |
| 14 4 | ► N / IAS 7-Est Flujo Directo / IAS 7-Est Flujo Indirecto / IAS 1-Est Cambio Pat                                                                                                    | rimonio \IAS1-Cuadros / IAS2-Cuadros / IAS7-Cuadros / IAS8-Cuadros / IAS10-Cuadros / IAS11 <                             |
|      |                                                                                                    | Sona desconocida                                                                                                    |
| 2    | Thiclo 📄 🔄 cl-ci_ias-1_2007-09 🛛 💽 Microsoft PowerPoi 🦷 🏉 http://www.sv                                                                                                    | s.d/s 🛛 🏉 Fundamentals - Win 🗋 🏉 http://www.svs.cl/s 🗋 🚞 svs_2008_09_17_in 🛛 E5 🖮 😰 🌹 🔇 🔩 😍 5 <sup>01</sup> 🧿 12:30 a.m. |

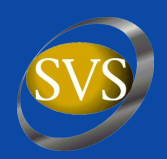

#### **Publicación Taxonomía - Noticias XBRL**

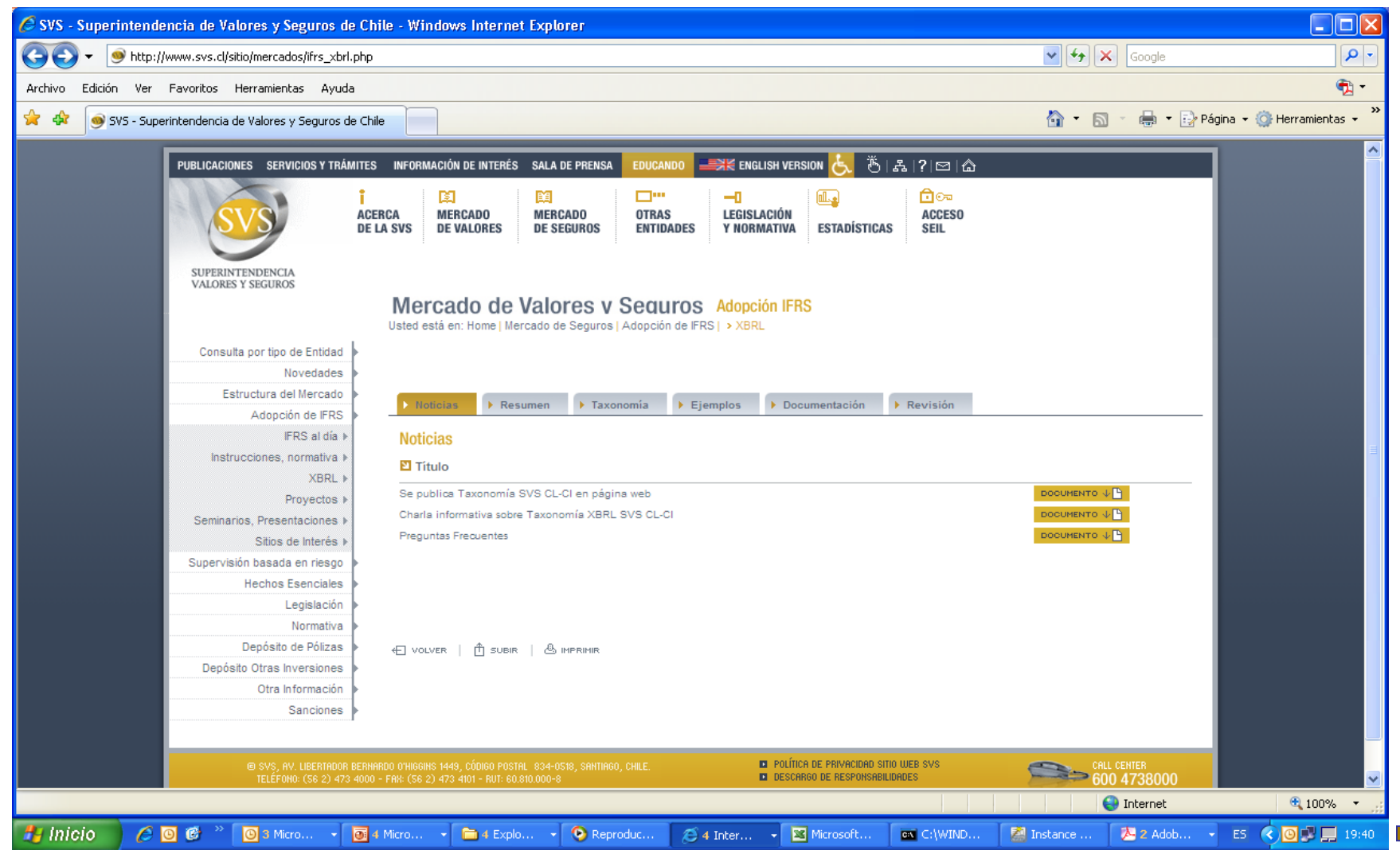

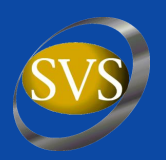

#### **Resumen Taxonomía**

| 🖉 SVS - Superintendencia de Valores y Seguros de Cl     | hile - Windows Internet Ex     | plorer 📃 🗖 🔀                                                                                                    |
|---------------------------------------------------------|--------------------------------|----------------------------------------------------------------------------------------------------|
| G v 💿 + ttp://www.svs.cl/sitio/mercados/ifrs_xbrl.php   | )                              | Coogle                                                                                                    |
| Archivo Edición Ver Favoritos Herramientas Ayuda        |                                | 🤁 <del>-</del>                                                                                                    |
| 😪 🕸 🧕 SVS - Superintendencia de Valores y Seguros de Ch | nile                           | 🏠 🔻 🔝 👘 🖶 Página 👻 🎯 Herramientas 👻                                                                                                    |
| VALORES Y SEGUROS                                       |                                |                                                                                                    |
|                                                         | Mercado de Va                  | lores y Seguros Adopción IFRS                                                                                                    |
|                                                         | Usted está en: Home   Mercad   | o de Seguros   Adopción de IFRS   > XBRL                                                                                                    |
| Consulta por tipo de Entidad                            |                                |                                                                                                    |
| Novedades                                               |                                |                                                                                                    |
| Estructura del Mercado                                  |                                |                                                                                                    |
| Adopción de IFRS 🕨                                      | Noticias                       | n Faxonomia Ejemplos Documentación Revisión                                                                                                    |
| IFRS al día ▶                                           | Resumen                        |                                                                                                    |
| Instrucciones, normativa 🕨                              | N Información Regumid          |                                                                                                    |
| XBRL )                                                  |                                | a                                                                                                    |
| Proyectos >                                             | Ecta os la págipa do la tavor  | namia SIIS CL. CL. Al-sia addi La información conumida solvra ada tavanamía:                                                                                                    |
| Seminarios, Presentaciones 🕨                            | Esta es la pagilla de la taxor | tonna 393 CD CL Abaju esta la monnación resumida sobre esta taxonolma.                                                                                                    |
| Sitios de Interés 🕨                                     | El estatus de la taxonomía e   | s Borrador. Permanecerá en el sitio Web para comentarios hasta el 10 de octubre de 2008.                                                                                                    |
| Supervisión basada en riesgo                            |                                |                                                                                                    |
| Hechos Esenciales                                       | Términos de Uso:               | Al desoargar la taxonomía SVS CL-CL y / o su documentación de apoyo usted se comprometen a respetar los Términos de<br>Uso de la SVS x XBRL IP Policia                                                                                 |
| Legislación >                                           | Nombre:                        | Superintendencia de Valores y seguros de Chile (SVS), Presentación EstadosFinancieros de Entidades con Fines de Lucro                                                                                                    |
| Normativa >                                             |                                | de Acuerdo a las Normas Internacionales de Información Financiera al 2008 y las Normas Chilenas.                                                                                                    |
| Depósito de Pólizas 🕨                                   | Descripción:                   | Esta Taxonomia permite a las entidades prepararsus estados financieros interinos y anuales de aouerdo a las IFRS,<br>basados en XBRL. Esta incluye, pero no está limitada a, entidades consolidadas, estados financieros de sociedades |
| Depósito Otras Inversiones                              |                                | matrices y entidades no consolidadas.                                                                                                    |
| Otra Información                                        | Propósito y Alcance:           | El principal propósito de esta taxonomía es el envío de instancias o informes a la Superintendencia de Valores y Seguros<br>de Chile (SVS). El uso de XBRI, de acuerdo a esta taxonomía servía anatir de enem del 2009.                |
| Sanciones                                               |                                |                                                                                                    |
|                                                         |                                | El segundo propósito es servir como taxonomía básica para facilitar el desarrollo de extensiones de esta taxonomía por<br>otras instituciones en Chile o en otro país.                                                                 |
|                                                         | Propietario:                   | Superintendencia de Valores y Seguros de Chile (SVS)                                                                                                    |
|                                                         | Información de Contacto:       | asepulveda en svs.el                                                                                                    |
|                                                         | Estatus:                       | Borrador                                                                                                    |
|                                                         | l ipo de ditusion:             | Esta faxonomia se enviara para Acknowledged (Aceptacion) de acuerdo al Proceso de Reconocimiento de Taxonomias de<br>XBRL Internacional (AAAA-MM-DD).                                                                                  |
|                                                         | Fecha de Emisión:              | 2008-06-30                                                                                                    |
|                                                         | Version XBRL:                  | Especificación XBRL2.1 de fecha 2003-12-31 (Recomendación)                                                                                                    |
|                                                         | Paticipantes:                  | An a cristina sepúved palaveinos SVS (División OP)                                                                                                    |
|                                                         |                                |                                                                                                    |
| maiu:asepuiveud@svs.ci                                  |                                | ancernet at 100% •                                                                                                    |
| 🥔 Inicio 🥢 🏉 🞯 🌋 🔘 3 Micros 👻 💽                         | 2 Micros 👻 🛅 4 Explor          | 🔹 📀 Reproduc 🖉 4 Intern 👻 Microsoft 🔤 C:\WIND 📓 Instance 🧏 2 Adobe 👻 ES 🔇 🗿 🗾 20:24                                                                                                    |

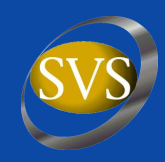

#### **Documentación**

| 🖉 SVS - Superintendencia de Valores y Seguros     | le Chile - Windows Internet Explorer                                                                                                    |                                 |                         |
|---------------------------------------------------|----------------------------------------------------------------------------------------------------|---------------------------------|-------------------------|
| 🕒 🕞 🗸 🍥 http://www.svs.cl/sitio/mercados/ifrs_xb  | l.php                                                                                                    | 🖌 🗲 🗙 Google                    | <b>ρ</b> -              |
| Archivo Edición Ver Favoritos Herramientas Ag     | uda                                                                                                    |                                 |                         |
| 😭 💠 🧑 SVS - Superintendencia de Valores y Seguros | de Chile                                                                                                    | 🗿 🔹 🔝 🔹 🌧 🔹 📝 Págir             | na 👻 🎯 Herramientas 👻 🂙 |
|                                                   |                                                                                                    |                                 | ~                       |
| PUBLICACIONES SERVICIOS Y TR                      | MITES 🛛 INFORMACIÓN DE INTERÉS SALA DE PRENSA 🛛 EDUCANDO 🔤 🗮 ENGLISH VERSION 😓 🖔 🖁 🖧   ?   🖾   🏠                                                                                                    |                                 |                         |
| SVS                                               | Image: Second second secon |                                 |                         |
| SUPERINTENDENCIA                                  |                                                                                                    |                                 |                         |
| VALORES Y SEGUROS                                 | Mercado de Valores v Sequros Adopción IFRS<br>Usted está en: Home   Mercado de Seguros   Adopción de IFRS   > XBRL                                                                                                    |                                 |                         |
| Consulta por tipo de Entidad                      | þ                                                                                                    |                                 |                         |
| Novedades                                         |                                                                                                    |                                 |                         |
| Estructura del Mercado<br>Adopción de IFRS        | ▶ Noticias ▶ Resumen ▶ Taxonomía ▶ Ejemplos ▶ Documentos ▶ Revisión                                                                                                    |                                 |                         |
| IFRS al día<br>Instrucciones, normativa<br>XBRL   | Documentación<br>🗈 Apoyo Técnico                                                                                                    |                                 | ≣.                      |
| Proyectos<br>Seminarios, Presentaciones           | ¿Qué es XBRL?<br>Libro Blanco                                                                                                    | PDF<br>PDF                      |                         |
| Sitios de Interés                                 | Taxonomía XBRL SVS CL-CI                                                                                                    |                                 |                         |
| Supervisión basada en riesgo<br>Hechos Esenciales | Arquitectura de la Taxonomía XBRL SVS CL-CI Páginas de Interés                                                                                                    | PDF                             |                         |
| Normativa<br>Depósito de Pólizas                  | XBRL Imtermacional<br>IASB - Fundamentos XBRL                                                                                                    | VER DETALLE                     |                         |
| Depósito Otras Inversiones                        | IASB - Taxonomía IFRS 2008                                                                                                    | VER DETALLE                     |                         |
| Otra Información                                  | XBRL WIKI                                                                                                    | VER DETALLE                     |                         |
| Sanciones                                         | RERNARDO O'HIGGIHS 1449, CÓDIGO POSTAL 834-0518, SANTIAGO, CHILE.                                                                                                    | CALL CENTER                     |                         |
| TELÉFONO: (56 2) 43                               | 3 4000 - FRI: (56 2) 473 4101 - RUT: 60.810.000-8                                                                                                    | 600 4738000                     | Español (México)        |
| 🯄 Inicio 🧪 🏉 🙆 📽 🔌 💽 4 Microsoft O                | 🔹 💯 Microsoft Word 🛛 🔄 IQPC 🛛 📓 Microsoft Excel 💽 Microsoft Powe 🌔 SVS                                                                                                    | 5 - Superinte 🌈 SVS - Superinte | ES 🔇 🛃 🖸 🥩 12:08        |

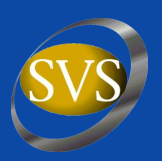

#### **Descargar Taxonomía**

| 🌈 SVS - Superintendencia de Valores y Seguros de C             | hile - Windows Internet Explorer                                                                                |                                                                                                  |                             | - 7 🛛                   |
|----------------------------------------------------------------|----------------------------------------------------------------------------------------------------|--------------------------------------------------------------------------------------------------|-----------------------------|-------------------------|
| G + ttp://www.svs.cl/sitio/mercados/ifrs_xbrl.php              | )                                                                                                    |                                                                                                  | 🖌 🗲 🗙 Google                | P -                     |
| Archivo Edición Ver Favoritos Herramientas Ayuda               |                                                                                                    |                                                                                                  |                             | 🔁 -                     |
| 🚖 🕸 🧕 SVS - Superintendencia de Valores y Seguros de Ch        | nile                                                                                                    |                                                                                                  | 🟠 🔹 🔝 🐇 🌐 🔹 🔂 Págir         | na 🔹 🎯 Herramientas 👻 🂙 |
| PUBLICACIONES SERVICIOS Y TRÂMIT                               | ES INFORMACIÓN DE INTERÉS SALA DE PRENSA EDUCANDO 🛁                                                             | ;;;; ENGLISH VERSION 📐 🖔   &  ?  ⊠   습                                                           |                             | <u>^</u>                |
| SVS A                                                          | CERCA MERCADO MERCADO OTRAS<br>E LA SVS DE VALORES DE SEGUROS ENTIDADES                                         | LEGISLACIÓN<br>Y NORMATIVA ESTADÍSTICAS SEIL                                                     |                             |                         |
| SUPERINTENDENCIA                                               |                                                                                                    |                                                                                                  |                             |                         |
| VALORES 1 SEGUROS                                              | Mercado de Valores v Securos<br>Usted está en: Home   Mercado de Seguros   Adopción de IFRS                     | Adopción IFRS                                                                                    |                             |                         |
| Consulta por tipo de Entidad  Novedades Entructura del Morendo |                                                                                                    |                                                                                                  |                             |                         |
| Adopción de IFRS                                               | ▶ Noticias ▶ Resumen ▶ Taxonomia ▶ Ejen                                                                         | nplos 🕨 Documentación 🕨 Revisión                                                                 |                             |                         |
| IFRS al día ▶<br>Instrucciones, normativa ▶                    | Descargar Archivos taxonomía<br>ॻ Aquí puede descargar los archivos de la Taxonomí                              | ia:                                                                                              |                             |                         |
| ×BRL ►<br>Proyectos ►                                          | Descargar archivo ZIP Taxonomía SVS CL-CI 2008-06-30 com                                                        | pleta                                                                                            | DOCUMENTO U                 |                         |
| Seminarios, Presentaciones ▶                                   | 🗵 Si usted tiene un software especializado puede de                                                             | scargar la Taxonomía y verla completa bajando el s                                               | iguiente archivo:           |                         |
| Sitios de Interés ▶<br>Supervisión basada en riesgo ▶          | Descargar archivo Shell que agrupa todos los informes financio                                                  | eros de la Taxonomía SVS CL-CI 2008-06-30                                                        |                             |                         |
| Hechos Esenciales ▶<br>Legislación ▶                           | A futuro se podra generar un shell de acuerdo a los estados fin                                                 | ancieros y la información a revelar en notas que la empresa                                      | i desee informar.           |                         |
| Depósito de Pólizas                                            | 순 VOLVER   🖞 SUBIR   & IMPRIMIR                                                                                 |                                                                                                  |                             |                         |
| Otra Información ><br>Sanciones >                              |                                                                                                    |                                                                                                  |                             |                         |
| SVS, AV. LIBERTADOR BER<br>TELÉFOND: (S6 2) 473 400            | NARDO O'HIGGINS 1449, CÓDIGO POSTAL 834-0518, SANTIAGO, CHILE.<br>Do - FAX: (56 2) 473 4101 - RUT: 60.810.000-8 | <ul> <li>Política de privacidad sitio (Jeb SVS</li> <li>Descargo de Responsabilidades</li> </ul> | CALL CENTER<br>600 4738000  |                         |
|                                                                |                                                                                                    |                                                                                                  | 😜 Internet                  | 🔍 100% 🔻 🛒              |
| 🛃 Inicio 🧷 🦉 🞯 📽 👋 🔟 Inbox - Microsoft O.                      | 🛛 🖂 RE: Issues - Mensaj 🖉 🖄 8 Avisos                                                                            | CONTACH 🛛 💽 Microsoft PowerPo                                                                    | pin 💋 3 Internet Explorer 👻 | ES < 💐 🙆 💕 11:02        |

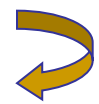

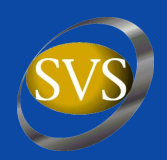

#### **Con el Administrador de Módulos Generar Archivo Shell**

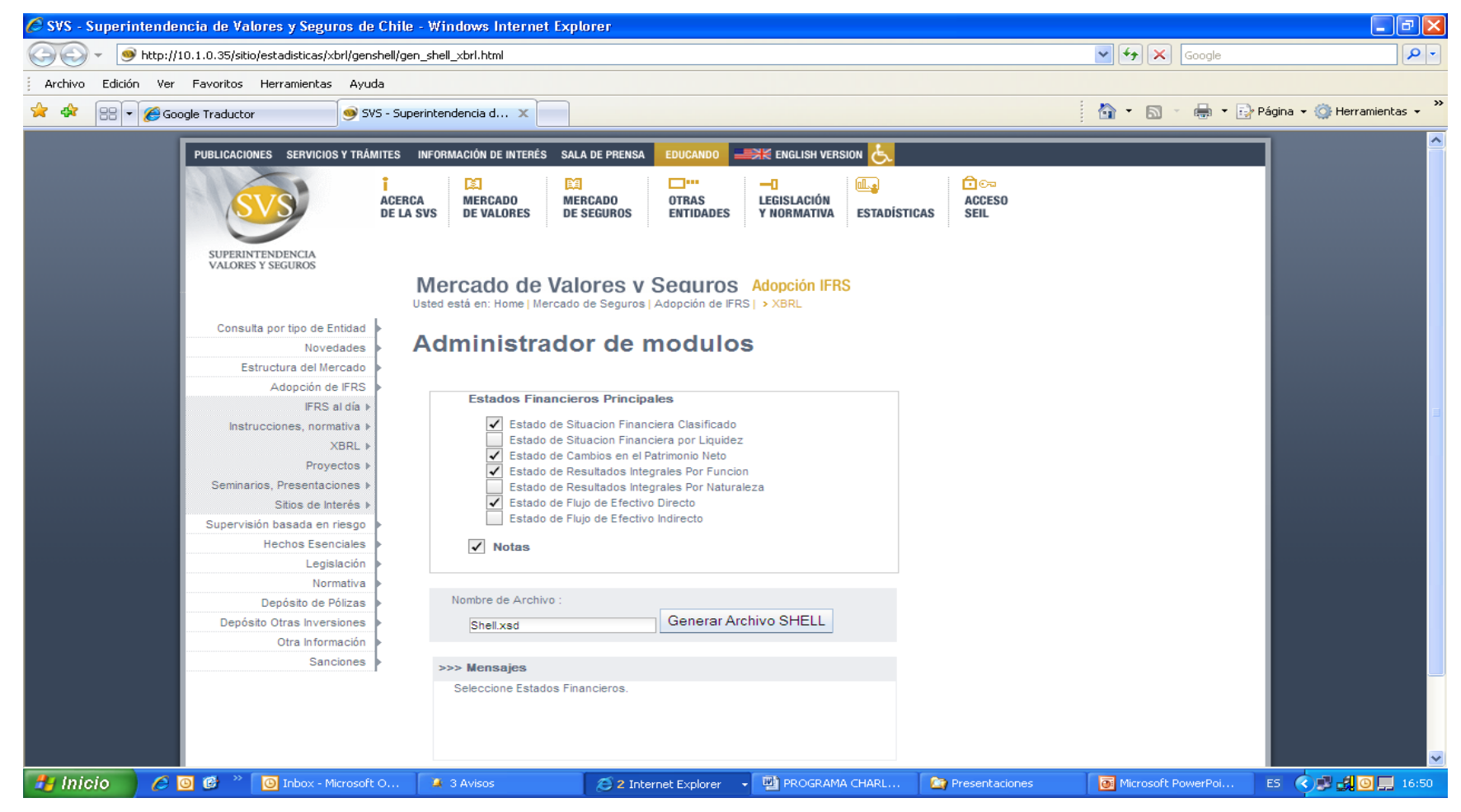

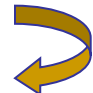

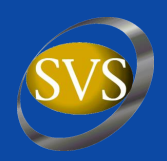

#### Guardar Archivo en Carpeta donde se guardó Taxonomía

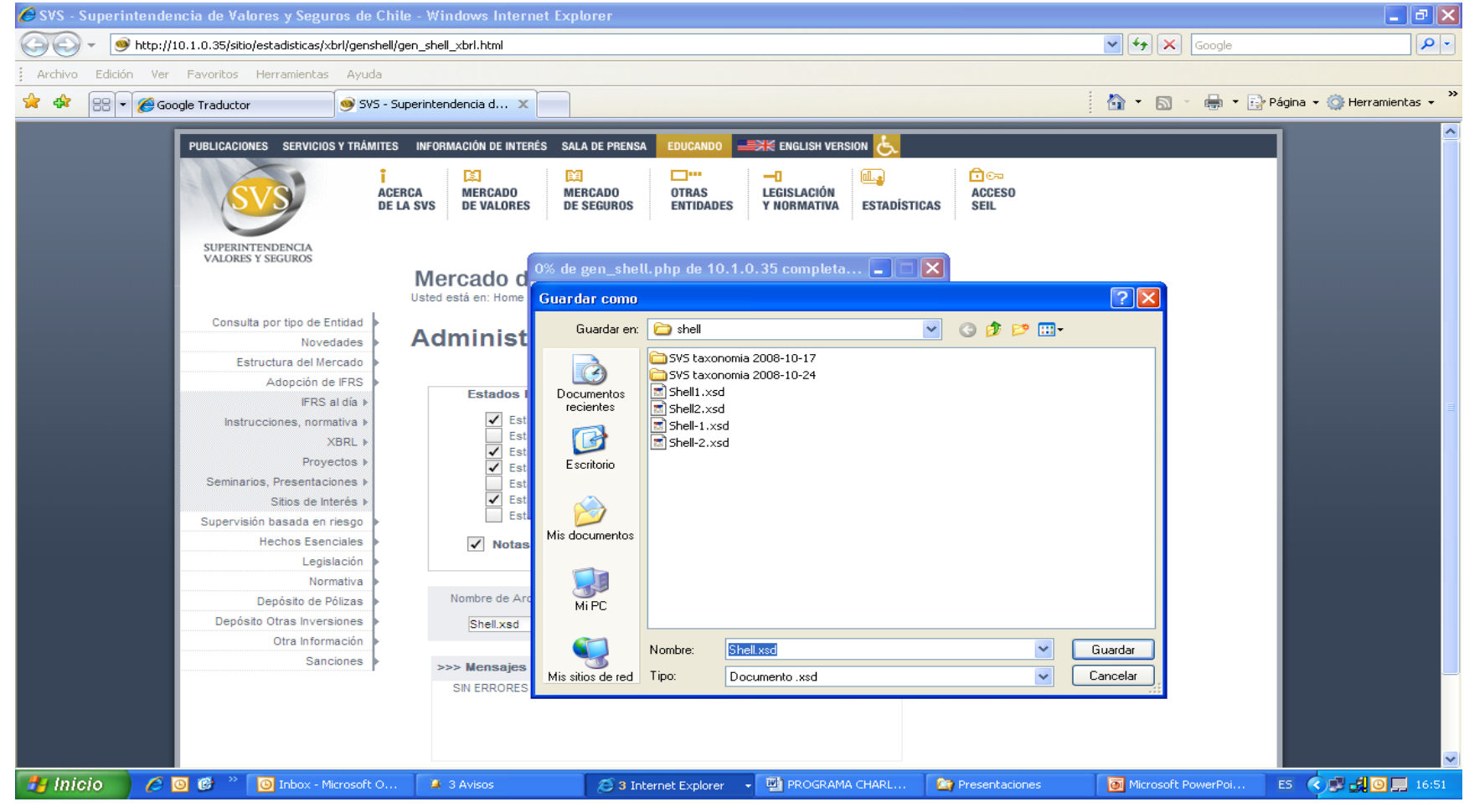

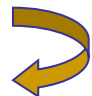

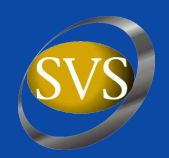

# Cuando se descarga la taxonomía SVS CL-CI del sitio <u>www.svs.cl</u> son muchos archivos.

| 😂 svs 2008-09-17              |                                                                                                    |                              |                                                        | ×  |
|-------------------------------|----------------------------------------------------------------------------------------------------|------------------------------|--------------------------------------------------------|----|
| Archivo Edición Ver Eavoritos | Herramientas Avuda                                                                                                    |                              |                                                        |    |
| HIGHTO Edicion for Fatoricos  |                                                                                                    |                              |                                                        | -  |
| 🛛 😋 Atrás 👻 🐑 👻 🏂             | 🔵 Búsqueda 🛛 👘 Carpetas 🛛 🔢                                                                                                    | -                            |                                                        |    |
| Carpetas X                    | Nombre 🔺                                                                                                    | Tamaño Tipo                  | Fecha de modificación                                  |    |
|                               | Contraction and a contraction of the contraction of the contraction of | Carpeta de archivos          | 03/11/2008 08:33 p                                     | 17 |
| C ci circ 2008 06-20          | Cl-ci ias-1 2007-09                                                                                                    | Carpeta de archivos          | 03/11/2008 08:33 p                                     |    |
| C cl ci inc 1, 2007,00        | cl-ci jas-2 2006-11-01                                                                                                    | Carpeta de archivos          | 03/11/2008 08:33 p                                     |    |
| C-C_as-1_2007-09              | C-ci jas-7 2006-11-01                                                                                                    | Carpeta de archivos          | 03/11/2008 08:33 p                                     |    |
|                               | Cl-ci jas-7 2007-09                                                                                                    | Carpeta de archivos          | 03/11/2008 08:33 p                                     |    |
| C-C_las-7_2008-11-01          | Cl-ci jas-8 2003-12-01                                                                                                    | Carpeta de archivos          | 03/11/2008 08:33 p                                     |    |
| C-C_las-7_2007-09             | Col. ci. jas-10, 2004-03-01                                                                                                    | Carpeta de archivos          | 03(1) (2008 08:33                                      |    |
|                               | Oct-ci ias-11 1999-05-01                                                                                                    | Carpeta de archivos          | 13(1) (2018 08:33 n                                    |    |
| C-C_las-10_2004-03-01         | Christer 12 2004-03-01                                                                                                    | Carpeta de archivos          | 13(1) (2018 08:35 n                                    |    |
| C-C_las-11_1999-05-01         | Christer 16, 2004-12-09                                                                                                    | Carpeta de archivos          | 13(1) (2018 08:35 n                                    |    |
| C-C_las-12_2004-03-01         | C. c. ias-17 2005-08-18                                                                                                    | Carpeta de archivos          | 03(1) (2008 08:33 n                                    |    |
| C-C_las-16_2004-12-09         | C. ci. jas-18, 2004-03-31                                                                                                    | Carpeta de archivos          | 03(1) (2008 08:33 n                                    |    |
| C-C_las-17_2005-08-18         | C. ci. jas-19, 2004-03-31                                                                                                    | Carpeta de archivos          | 03(1) (2008 08:33 p.)                                  |    |
| C-C_las-10_2004-03-31         | Control ias-20, 2004-03-31                                                                                                    | Carpeta de archivos          | 13(1) (2018 08:35 n                                    |    |
| C-C_las-19_2004-03-31         | Christer 1 2005-12-15                                                                                                    | Carpeta de archivos          | 03(1) (2008 08:35 n                                    |    |
| C-C_las-20_2004-03-31         | C. ci. jas-23, 2007-03-29                                                                                                    | Carpeta de archivos          | 03(1) (2008 08:33 n                                    |    |
| G-d_las-21_2005-12-15         | Colori jas-24, 2004-12-16                                                                                                    | Carpeta de archivos          | 03(1) (2008 08:33 n.)                                  |    |
| G-d_ias-23_2007-03-29         | Codeci ias-27, 2004-12-31                                                                                                    | Carpeta de archivos          | 03(1) (2008 08:33 p.                                   | =  |
| C-ci_ias-24_2004-12-16        | Christer 28, 2004-03-31                                                                                                    | Carpeta de archivos          | 03/11/2008 08:33 p                                     |    |
| C-ci_ias-27_2004-12-31        | Charles 20,2004-03-31                                                                                                    | Carpeta de archivos          | 03/11/2008 08:33 p                                     |    |
| Cl-ci_ias-28_2004-03-31       | Charles 29_2004-03-31                                                                                                    | Carpeta de archivos          | 03/11/2008 08:33 p                                     |    |
| Cl-ci_ias-29_2004-03-31       | Christer 12005-08-18                                                                                                    | Carpeta de archivos          | 03/11/2008 08:33 p                                     |    |
| C-ci_ias-31_2004-03-31        | Colori inc. 36, 2004-02-31                                                                                                    | Carpeta de archivos          | 03/11/2008 00:33 p                                     |    |
| C-ci_ias-33_2005-08-18        | Col. ci. ipc-27, 2005-09-01                                                                                                    | Carpeta de archivos          | 03/11/2008 00:33 p                                     |    |
| Cl-ci_ias-36_2004-03-31       |                                                                                                    | Carpeta de archivos          | 03/11/2008 00:33 p                                     |    |
| □ cl-ci_ias-37_2005-08-01     |                                                                                                    | Carpeta de archivos          | 03/11/2008 00:33 p                                     |    |
| □ cl-ci_ias-38_2004-12-01     |                                                                                                    | Carpeta de archivos          | 03/11/2008 09:33 p                                     |    |
| C-ci_ias-40_2004-03-01        | C-cl_las-41_2004-03-01                                                                                                    | Carpeta de archivos          | 03/11/2008 09:33 p                                     |    |
| d-ci_ias-41_2004-03-01        | C-cl_inc-5_2004-12-16                                                                                                    | Carpeta de archivos          | ua) 11/2000 00:33 p                                    |    |
| Cl-ci_ifric-5_2004-12-16      | C-cl_irs-1_2006-11-01                                                                                                    | Carpeta de archivos          | ua) 11/2000 00:33 p                                    |    |
| cl-ci_ifrs-1_2006-11-01       | C-C_IFS-2_2004-02-01                                                                                                    | Carpeta de archivos          | us) 11/2000 00:35 p                                    |    |
| Cl-ci_ifrs-2_2004-02-01       |                                                                                                    | Carpeta de archivos          | u3)11/2000 00:33 p                                     |    |
| 🗀 d-ci_ifrs-3_2004-03-01 🛏    | C-C_FFS-4_2005-12-15                                                                                                    | Carpeta de archivos          | u3)11/2006 00:33 p                                     |    |
| 🗀 d-ci_ifrs-4_2005-12-15      | C-C_FFS-5_2004-03-31                                                                                                    | Carpeta de archivos          | us) (1/2006 00:33 p                                    |    |
| 🛅 cl-ci_ifrs-5_2004-03-31     | CI-CI_IFFS-6_2005-06-30                                                                                                    | Carpeta de archivos          | us) (1/2008 08:33 p                                    |    |
| cl-ci_ifrs-6_2005-06-30       |                                                                                                    | Carpeta de archivos          |                                                        |    |
| cl-ci_ifrs-7_2005-08-01       |                                                                                                    | Carpeta de archivos          |                                                        |    |
| 🗀 cl-ci_ifrs-8_2006-11-30     |                                                                                                    | Carpeta de archivos          |                                                        |    |
| in d-ri instance              | j                                                                                                    | Carpeta de archivos          |                                                        |    |
|                               | urs-gp_ci-ci                                                                                                    | Carpeta de archivos          | US/11/2006 US:SS p                                     | Ľ  |
| 🗾 Inicio 🚽 🔄 svs_2008         | -09-17 🛛 🧕 Microsoft Powe                                                                                                    | rPoint 🦉 C:\Documents and Se | ES 🛗 ? ♀ ↓ ↓ ⊆ ♥ ↓ ↓ ↓ 0 ♥ ↓ ↓ ↓ 0 ♥ ↓ ↓ ↓ 0 ♥ ↓ ↓ ↓ ↓ | Ъ. |

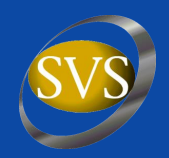

#### Al abrir por ejemplo la carpeta cl-ci\_ias-1\_2007-09

| 🞑 cl-ci_ias-1_2007-09         |                                             |                  |               |                       | _ 7                                 |
|-------------------------------|---------------------------------------------|------------------|---------------|-----------------------|-------------------------------------|
| Archivo Edición Ver Favoritos | Herramientas Ayuda                          |                  |               |                       |                                     |
| 🔇 Atrás 🔹 🕥 🕤 🏂 🔎             | 🗋 Búsqueda 🛛 😥 Carpetas                     |                  |               |                       |                                     |
| Carpetas ×                    | Nombre 🔺                                    | Tamaño           | Tipo          | Fecha de modificación |                                     |
| 🗆 🗀 svs 2008-09-17 🛛 🔼        | d-ci_ias-1_2007-09_role-210000.xsd          | 2 KB             | Archivo XSD   | 17/09/2008 01:46 p    |                                     |
| <br>cl-ci_circ_2008-06-30     | 📄 🖭 cl-ci_ias-1_2007-09_role-210000_cal     | 24 KB            | Documento XML | 17/09/2008 01:46 p    |                                     |
| Cl-ci_ias-1_2007-09           | 📄 cl-ci_ias-1_2007-09_role-210000_pre       | 28 KB            | Documento XML | 17/09/2008 01:46 p    |                                     |
| 🛅 d-ci_ias-2_2006-11-01       | 🔤 cl-ci_ias-1_2007-09_role-210000_rol.xsd   | 2 KB             | Archivo XSD   | 17/09/2008 01:46 p    |                                     |
| 🛅 cl-ci_ias-7_2006-11-01      | 🔤 cl-ci_ias-1_2007-09_role-220000.xsd       | 2 KB             | Archivo XSD   | 17/09/2008 01:46 p    |                                     |
| 🛅 d-ci_jas-7_2007-09          | 🖹 cl-ci_ias-1_2007-09_role-220000_cal       | 16 KB            | Documento XML | 17/09/2008 01:46 p    |                                     |
| 🚞 cl-ci_ias-8_2003-12-01      | 🚆 cl-ci_ias-1_2007-09_role-220000_pre       | 18 KB            | Documento XML | 17/09/2008 01:46 p    |                                     |
| 🚞 cl-ci_ias-10_2004-03-01     | 🔟 cl-ci_ias-1_2007-09_role-220000_rol.xsd   | 2 KB             | Archivo XSD   | 17/09/2008 01:46 p    |                                     |
| 🚞 cl-ci_ias-11_1999-05-01     | 🔤 cl-ci_ias-1_2007-09_role-310000.xsd       | 2 KB             | Archivo XSD   | 17/09/2008 01:46 p    |                                     |
| 🚞 cl-ci_ias-12_2004-03-01     | 🚆 cl-ci_ias-1_2007-09_role-310000_cal       | 14 KB            | Documento XML | 17/09/2008 01:46 p    |                                     |
| 🛅 cl-ci_jas-16_2004-12-09     | 🚆 cl-ci_ias-1_2007-09_role-310000_pre       | 20 KB            | Documento XML | 17/09/2008 01:46 p    |                                     |
| 🚞 cl-ci_ias-17_2005-08-18     | 🔤 cl-ci_ias-1_2007-09_role-310000_rol.xsd   | 2 KB             | Archivo XSD   | 17/09/2008 01:46 p    |                                     |
| 🚞 cl-ci_ias-18_2004-03-31     | 🚆 cl-ci_ias-1_2007-09_role-310005_cal       | 3 KB             | Documento XML | 17/09/2008 01:46 p    |                                     |
| 🚞 cl-ci_ias-19_2004-03-31     | 🔤 cl-ci_ias-1_2007-09_role-320000.xsd       | 2 KB             | Archivo XSD   | 17/09/2008 01:46 p    |                                     |
| 🚞 cl-ci_ias-20_2004-03-31     | 🚆 cl-ci_ias-1_2007-09_role-320000_cal       | 16 KB            | Documento XML | 17/09/2008 01:46 p    |                                     |
| 🚞 cl-ci_jas-21_2005-12-15     | 🚆 cl-ci_ias-1_2007-09_role-320000_pre       | 22 KB            | Documento XML | 17/09/2008 01:46 p    |                                     |
| 🚞 cl-ci_ias-23_2007-03-29     | 🔤 cl-ci_ias-1_2007-09_role-320000_rol.xsd   | 2 KB             | Archivo XSD   | 17/09/2008 01:46 p    |                                     |
| 🚞 cl-ci_jas-24_2004-12-16     | 🚆 cl-ci_ias-1_2007-09_role-320005_cal       | 3 KB             | Documento XML | 17/09/2008 01:46 p    |                                     |
| 🚞 cl-ci_ias-27_2004-12-31     | 🔤 cl-ci_ias-1_2007-09_role-610000.xsd       | 3 KB             | Archivo XSD   | 17/09/2008 01:46 p    |                                     |
| 🚞 cl-ci_ias-28_2004-03-31 💻   | 📄 🖆 cl-ci_ias-1_2007-09_role-610000_cal     | 73 KB            | Documento XML | 17/09/2008 01:46 p    |                                     |
| 🚞 cl-ci_ias-29_2004-03-31     | 🚆 cl-ci_ias-1_2007-09_role-610000_pre       | 129 KB           | Documento XML | 17/09/2008 01:46 p    |                                     |
| 🚞 cl-ci_ias-31_2004-03-31     | 🔤 cl-ci_ias-1_2007-09_role-610000_rol.xsd   | 2 KB             | Archivo XSD   | 17/09/2008 01:46 p    |                                     |
| 🚞 d-ci_ias-33_2005-08-18      | 🔮 cl-ci_ias-1_2007-09_role-610005_cal       | 88 KB            | Documento XML | 17/09/2008 01:46 p    |                                     |
| 🚞 cl-ci_ias-36_2004-03-31     | 🖆 cl-ci_ias-1_2007-09_role-610005_pre       | 121 KB           | Documento XML | 17/09/2008 01:46 p    |                                     |
| 🛅 d-ci_jas-37_2005-08-01      | 🔟 cl-ci_ias-1_2007-09_role-810000.xsd       | 3 KB             | Archivo XSD   | 17/09/2008 01:46 p    |                                     |
| 🚞 cl-ci_ias-38_2004-12-01 🍙   | 🚆 cl-ci_ias-1_2007-09_role-810000_pre       | 31 KB            | Documento XML | 17/09/2008 01:46 p    |                                     |
| 🚞 cl-ci_ias-40_2004-03-01     | 🔤 cl-ci_ias-1_2007-09_role-810000_rol.xsd   | 2 KB             | Archivo XSD   | 17/09/2008 01:46 p    |                                     |
| 🛅 d-ci_ias-41_2004-03-01      | 🔮 cl-ci_ias-1_2007-09_role-810010_pre       | 2 KB             | Documento XML | 17/09/2008 01:46 p    |                                     |
| 🛅 cl-ci_ifric-5_2004-12-16    | 🔤 cl-ci_ias-1_2007-09_role-810010_rol.xsd   | 2 KB             | Archivo XSD   | 17/09/2008 01:46 p    |                                     |
| 🛅 d-ci_ifrs-1_2006-11-01      | 🖆 cl-ci_ias-1_2007-09_role-810020_cal       | 14 KB            | Documento XML | 17/09/2008 01:46 p    |                                     |
| 🛅 cl-ci_ifrs-2_2004-02-01     | 🔮 cl-ci_ias-1_2007-09_role-810020_pre       | 56 KB            | Documento XML | 17/09/2008 01:46 p    |                                     |
| 🛅 cl-ci_jfrs-3_2004-03-01     | 🛛 🧰 cl-ci_ias-1_2007-09_role-810020_rol.xsd | 2 KB             | Archivo XSD   | 17/09/2008 01:46 p    |                                     |
| 🛅 cl-ci_jfrs-4_2005-12-15     | 🔤 cl-ci_ias-1_2007-09_role-810030_rol.xsd   | 2 KB             | Archivo XSD   | 17/09/2008 01:46 p    |                                     |
| 🚞 cl-ci_ifrs-5_2004-03-31     | 🖆 cl-ci_ias-1_2007-09_role-810040_cal       | 26 KB            | Documento XML | 17/09/2008 01:46 p    |                                     |
| 🛅 cl-ci_jfrs-6_2005-06-30     | 🚆 cl-ci_ias-1_2007-09_role-810040_pre       | 36 KB            | Documento XML | 17/09/2008 01:46 p    |                                     |
| 🛅 cl-ci_ifrs-7_2005-08-01     | 🔤 cl-ci_ias-1_2007-09_role-810040_rol.xsd   | 2 KB             | Archivo XSD   | 17/09/2008 01:46 p    |                                     |
| 🛅 d-ci_jfrs-8_2006-11-30 💻    |                                             |                  |               |                       |                                     |
| 🗀 d-ci instance 🛛 🗹           |                                             |                  |               |                       |                                     |
| < >                           |                                             |                  |               |                       |                                     |
| 🐣 Inicio 💧 🔄 d-ci_ias-1       | _2007-09 Oicrosoft PowerPoint               | C:\Documents and | Se            |                       | ES 🖮 🕜 🌹 🔇 🗞 🌺 📑 🙆 🖉 🖕 🌊 08:54 p.m. |

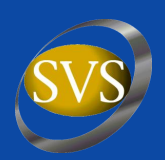

#### Al abrir con Internet Explorer se ve:

| 🅖 C:\Documents and Settings\Ana Cristina\Mis documentos\SVS\svs_2008_09_17_taxonomia\svs_2008-09 Windows Internet Explorer                                                                                                    | _ 7 🔀         |
|----------------------------------------------------------------------------------------------------|---------------|
| 🚱 😌 👻 🖹 C:\Documents and Settings\Ana Cristina\Mis documentos\SVS\svs_2008_09_17_taxonomia\svs_2008-09-17_taxonomia\svs_2008-09-17\cl-ci_ias-1_2007-09\cl-ci_ias-1_2007-09\cl-ci_ias-1              | <b>~</b>      |
| 🙀 🏘 🔠 🗸 🎯 SVS - Superintendencia de V 🎉 C:\Documents and Settin X                                                                                                    | ramientas 👻 🎇 |
| xml version="1.0" encoding="UTF-8" ?                                                                                                    | ^             |
| - </td <td></td>                                                                                                    |               |
| Conviciente a 2009 Superintendencia de Valoras y Seguras de Chila (SVS)                                                                                                    | =             |
| This material is convridt of the SVS Chile and all rights are reserved.                                                                                                    |               |
| No part of this material may be translated, reprinted, reproduced or utilised in                                                                                                    |               |
| any form or manner that is not expressly permitted by the SVS Chile                                                                                                    |               |
| IP Policy see: http://www.svs.cl/sitio/pop/politica.html                                                                                                    |               |
| ***************************************                                                                                                    |               |
|                                                                                                    |               |
| - <ink:inkbase mins:ink="http://www.xbrl.org/2003/Inkbase" mins:xink="http://www.w3.org/1999/xink"></ink:inkbase>                                                                                                    |               |
| <pre></pre> <pre></pre> <pre>&lt;</pre> |               |
| <pre>click:researchinglick://www.svs.cl/cl/fr/ci/role/ias-1_2007-09_role-210000" vlink:type="extended"&gt;</pre>                                                                                                    |               |
| <pre>dink:locel="location" xink:type="/cl-ci_cor 2008-06-30 xd#cl-ci_PasivosCorrientesEn0CorrientePresentacion" xink:type="locator" /&gt;</pre>                                                                                                    |               |
| <pre>dink:loc xink:label="lbl10104" xink:typef="/ifrs-on_cl_ci/ifrs-on_2006-08-15.xsd#ifrs-on_TradeAndOtherPayablesCurrent" xink:type="locator" /&gt;</pre>                                                                                                    |               |
| <pre>dink:presentationArc order="47" use="optional" xlink:to="lb10104" xlink:from="lb10103" xlink:type="arc" xlink:arcrole="http://www.xbrl.org/2003/arcrole/parent-</pre>                                                                                                    |               |
| child" />                                                                                                    |               |
| <pre>dink:loc xlink:label="lbl10105" xlink:href="/cl-ci cor 2008-06-30.xsd#cl-ci ActivosCorrientesEnOperacionCorrientePresentacion" xlink:type="locator" /&gt;</pre>                                                                                                    |               |
| <pre>dink:loc xlink:label="lbl10106" xlink:href="/ifrs-qp_cl-ci/ifrs-qp-2006-08-15.xsd#ifrs-qp_OtherAssetsCurrent" xlink:type="locator" /&gt;</pre>                                                                                                    |               |
| <pre>dink:presentationArc order="17" use="optional" xlink:to="lbl10106" xlink:from="lbl10105" xlink:type="arc" xlink:arcrole="http://www.xbrl.org/2003/arcrole/parent-</pre>                                                                                                    |               |
| child" />                                                                                                    |               |
| <pre>dink:loc xlink:label="lbl10107" xlink:href="/ifrs-gp_cl-ci/ifrs-gp-2006-08-15.xsd#ifrs-gp_CashAndCashEquivalents" xlink:type="locator" /&gt;</pre>                                                                                                    |               |
| <pre>dink:presentationArc order="5" use="optional" xlink:to="lb10107" xlink:from="lb10105" xlink:type="arc" xlink:arcrole="http://www.xbrl.org/2003/arcrole/parent-</pre>                                                                                                    |               |
| child" />                                                                                                    |               |
| <pre>dink:loc xlink:label="lbl10108" xlink:href="/ifrs-gp_cl-ci/ifrs-gp-2006-08-15.xsd#ifrs-gp_OtherLiabilitiesCurrent" xlink:type="locator" /&gt;</pre>                                                                                                    |               |
| <pre></pre> //www.xbrl.org/2003/arcrole/parent-                                                                                                    |               |
| child" />                                                                                                    |               |
| <pre>dink:loc xlink:label="lbl10109" xlink:href="/itrs-gp_cl-ci/itrs-gp-2006-08-15.xsd#itrs-gp_AssetsNonCurrentPresentation" xlink:type="locator" /&gt;</pre>                                                                                                    |               |
| <ink:loc <="" td="" xlink:href="/ifrs-gp_cl-cl/ifrs-gp-2006-08-15.xsd#ifrs-gp_EquityMethodAccountedInvestmentsInAssociates" xlink:label="lbi10110"><td></td></ink:loc>                                                                                                    |               |
| xiink: type="locator" />                                                                                                    |               |
| <pre><ink:presentationarc order="27" use="optional:" xiink:arcroie="nttp://www.xbri.org/2003/arcroie/parent-&lt;br" xiink:to="ibituitu:" xiink:trom='ibituitu9"' xiink:type="arc">child" /&gt;</ink:presentationarc></pre>                                                                                                    |               |
| cinity (s. vink:label="lbl10111" vink:bref=" /cl-ci_cor_2009-06-20 vsd#cl-ci_EstadoSituacionEinancieraClasificadoPresentacion" vink:bref="locator" />                                                                                                    |               |
| dink lobel "[bl10111]" vink the, / i figen deci/ifeego.2006.09.15 vsd#frego. Equity And Labilities Presentation" vink the = locator / >                                                                                                    |               |
| discretation for order="41" use="ontional" vink-to="lb10112" vink-tom="lb10111" vink-top="are" vink-are" vink-are" vink-are" vink-are vink-are vink          |               |
| child" />                                                                                                    |               |
| <pre>dink:loc xlink:label="lbl10113" xlink:href="/ifrs-qp_cl-ci/ifrs-qp-2006-08-15.xsd#ifrs-qp_AssetsPledgedAsCollateralSubjectToSaleOrRepledgingCurrent"</pre>                                                                                                    |               |
|                                                                                                    | · · · · · · · |
| Miequipo d                                                                                                    | 100% •        |
| 🔁 Dialo 🔰 🙆 deci jac-1 2007-00 🛛 🙆 Microsoft PowerPoint 🖉 Culture parts and So                                                                                                    | 🔊 08-46 p.m.  |

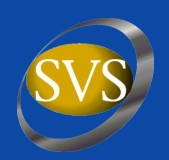

#### Se recomienda usar software en la opción Revisión

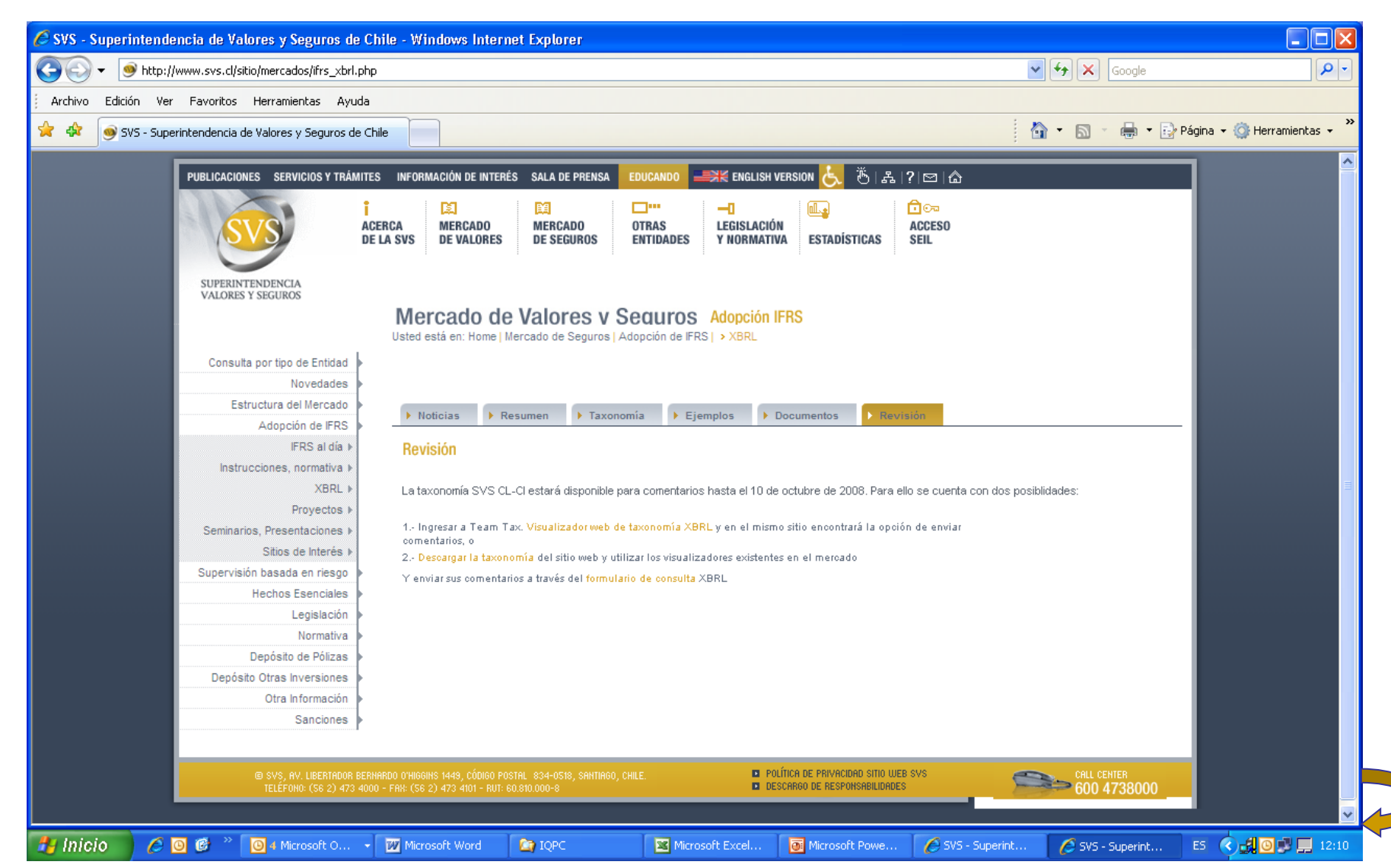

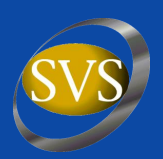

#### **Revisión Taxonomía – Elegir rol**

| 🖉 TeamTax - Desarrollo de taxonomías en colaboración Windows Internet Explorer                                                                                                    |                                                                                       |
|----------------------------------------------------------------------------------------------------|---------------------------------------------------------------------------------------|
| State://www.reportingstandard.com/TeamTax/viewer.jsp?taxonomy=2&role=http://www.svs.cl/cl/fr/ci/role/ias-1_2007-09_                                                                                                    | role-210000 🗸 47 🗙 Google                                                             |
| Archivo Edición Ver Favoritos Herramientas Ayuda                                                                                                    |                                                                                       |
| 🛠 💠 😁 😴 SVS - Superintendencia de V 🕼 TeamTax - Desarrollo de 🗙                                                                                                    | 🏠 🔹 🔜 👻 🖶 Página 🗸 🎯 Herramientas 🗸 ≫                                                 |
| TeamTax. Visualizador web de taxonomías XBRL y base de datos de conocimiento<br>(c) Reporting Estanoz S L - Toos los erectos resenaos.<br>Para un resultado optimo visualizar en partalla de 1250/1024 o superior.                                                                                                    |                                                                                       |
| SVS cl-ci-2008-06-30 Borrador revisión pública V Presentación V [210000] Estado de Situación Financiera Clasificado                                                                                                    | Haga click sobre un concepto de la lista de la izquierda para ver más<br>información. |
| 210000) Estado de Situación Financiera por Liquidez         (31000) Estado de Situación Financiera por Liquidez         (31000) Estado de Resultados Por Naturaleza         (51000) Estado de Flujo de Efectivo Directo         (52000) Estado de Cambio en el Patrimonio, por clases         (610005) Estado de Cambio en el Patrimonio, por categorías         (810001) Politicas Contables         (810020) Informaciones a Revelar sobre Patrimonio Neto         (810030) Informaciones a Revelar sobre Reservas         (810040) Otra Información a revelar         (811020) Información a Revelar sobre Beservas         (810040) Otra Información a Revelar sobre Beservas         (810040) Otra Información a Revelar sobre Hechos Ocurridos después de la Fecha del Balance         (816020) Información a Revelar sobre Hechos Ocurridos después de la Fecha del Balance         (816010) Políticas de Información Financiera en Economías Hiperinflacionarias         (816020) Información a Revelar sobre Combinaciones de Negocios         (817020) Información a Revelar sobre Combinaciones de Negocios         (817020) Información a Revelar sobre Partes Relacionadas         (819020) Información a Revelar sobre Propiedades, Plantas y Equipos         (82110) Políticas Contable para Propiedades, Plantas y Equipos         (82120) Reconciliación de cambios en Propiedades, Plantas y Equipos         (821210) Reconciliación de cambios en Propiedades, Plantas y Equipos |                                                                                       |
|                                                                                                    | 😜 Internet 🔍 100% 👻 🛒                                                                 |
| 🛃 Inicio 🖉 🙆 🕲 🐣 💽 3 Micro 🔹 💽 4 Micro 🔹 🚡 4 Explo 🔹 💽 Reproduc 🧭 5 Inter                                                                                                    | 🔹 🔀 Microsoft 🔤 C:\WIND 📓 Instance 😕 2 Adob 🔹 ES 🔇 🥥 🗊 💭 19:31                        |

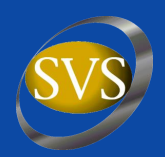

#### Revisión Taxonomía – Abrir los +

| 🖉 TeamTax - Desarrollo de taxonomías en colaboración Windows Internet Explorer                                                                                                    |                                                                                       |
|----------------------------------------------------------------------------------------------------|---------------------------------------------------------------------------------------|
| 🕞 🕞 👻 🕼 http://www.reportingstandard.com/TeamTax/viewer.jsp?taxonomy=2&role=http://www.svs.cl/d/fr/ci/role/ias-1_2007-09                                                                                             | role-210000                                                                           |
| Archivo Edición Ver Favoritos Herramientas Ayuda                                                                                                    |                                                                                       |
| 🚖 🚸 🔠 🔹 🎯 SVS - Superintendencia de V 🕼 TeamTax - Desarrollo de 🗙                                                                                                    | 🛐 🔹 🔝 🛸 🖶 🕈 Ágina 🗸 🎯 Herramientas 🗸 🎽                                                |
| TeamTax. Visualizador web de taxonomías XBRL y base de datos de conocimiento<br>(c) Reporting Estancer SL - Toosa los ceneros resenados.<br>Para un resultado optimo visualizar en partalla de 1250/1222 o superior. |                                                                                       |
| SVS cl-ci-2008-06-30 Borrador revisión pública 💙 Presentación 💙<br>[210000] Estado de Situación Financiera Clasificado                                                                                               | Haga click sobre un concepto de la lista de la izquierda para ver más<br>información. |
| Estado de Situación Financiera Clasificado (Presentación)<br>⊕- Activos (Presentación)<br>⊕- Patrimonio Neto y Pasivos (Presentación)                                                                                |                                                                                       |
| Descargue los ficheros de la taxonomía: SVS cl-ci-2008-06-30 Borrador revisión pública                                                                                                    |                                                                                       |
|                                                                                                    |                                                                                       |
|                                                                                                    |                                                                                       |
|                                                                                                    |                                                                                       |
|                                                                                                    |                                                                                       |
|                                                                                                    |                                                                                       |
|                                                                                                    |                                                                                       |
|                                                                                                    |                                                                                       |
| Listo                                                                                                    | 1 😜 Internet 🔍 100% 🔻 ,;                                                              |
| 🛃 Inicio 🖉 🙆 🕼 🤲 3 Micro 🔹 🐻 4 Micro 🔹 🖿 4 Explo 🔹 📀 Reproduc 🧔 5 Inter                                                                                                    | - 🔀 Microsoft 📧 C:\WIND 😤 Instance 🧏 2 Adob ES 📀 💽 💭 📮 19:31                          |

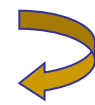

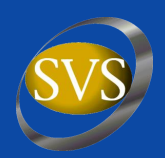

#### **Revisión Taxonomía – Referencias y Comentarios**

| 🖉 TeamTax - Desarrollo de taxonomías en colaboración Windows Internet Explorer                                                                                                    |                                                                                                    |            |
|----------------------------------------------------------------------------------------------------|----------------------------------------------------------------------------------------------------|------------|
| COO - 🕼 http://www.reportingstandard.com/TeamTax/viewer.jsp?taxonomy=2                                                                                                    | 💌 🗲 🔀 Google                                                                                                    | <b>P</b> - |
| Archivo Edición Ver Favoritos Herramientas Ayuda                                                                                                    |                                                                                                    | 🔁 -        |
| 😪 🏟 🕼 TeamTax - Desarrollo de taxonomías en colaboración.                                                                                                    | 🚹 🔹 🗟 👘 🖶 Página 👻 🎯 Herramie                                                                                                    | intas 🕶 🎇  |
| TeamTax. Visualizador web de taxonomías XBRL y base de datos de conocimient<br>() Reporting Estandar 8.1 - Totos los cartenda resentados.<br>Para un resultado óptimo Visualizar en partalia de 1200-r024 o superior. |                                                                                                    |            |
| SVS cl-ci-2008-06-30 Borrador revisión pública V Presentación V<br>[210000] Estado de Situación Financiera Clasificado                                                                                                | No hay comentarios.  Propiedad Valor  Espacio de nombres http://xbrl.iasb.org/nt/fr/frs/gp/2006-08-15                                                                                                    |            |
| Estado de Situación Financiera Clasificado (Presentación)<br>⊡-Activos (Presentación)<br>⊡-Activos, Corriente (Presentación)                                                                                          | Nombre         BiologicalAssetsCurrent           Tipo         {http://www.xbrl.org/2003/instance}monetaryttemType           Grupo         xbrliitem                                                                                                    |            |
| <ul> <li>Activos Corrientes en Operación, Corriente (Presentación)</li> <li>Efectivo y Equivalentes al Efectivo</li> <li>Activos Financieros a Valor Razonable con Cambios en Resultados</li> </ul>                   | Temporalidad Instante<br>Nil permitido Si<br>Abstracto No                                                                                                    |            |
|                                                                                                    | Bloquea Sin bloqueos<br>Valor por defecto<br>Valor fijo                                                                                                    |            |
| <ul> <li>Cuentas por Cobrar a Entidades Relacionadas, Corriente</li> <li>Inventarios</li> <li>Activos Biológicos, Corriente</li> <li>Activos de Cobertura, Corriente</li> </ul>                                       | Final Nada<br>Rol: http://www.xbrl.org/2003/role/label<br>"Activos Biológicos, Corriente"<br>Etiquetas Rol: http://www.xbrl.org/2003/role/label<br>"Biological Assets, Current"                                                                         |            |
|                                                                                                    | Rol: http://www.xbrl.org/2003/role/presentationRef<br>Name = IAS<br>Number = 41.0<br>Paragraph = 12.0<br>Fecha = 2004-03-01 Rol: http://www.xbrl.org/2003/role/presentationRef<br>Name = IAS<br>Number = 1.0<br>Paragraph = 54.0<br>Subparagraph = 54.0 |            |
| - Activos, No Corrientes (Presentación)<br>Activos, Total<br>⊡-Patrimonio Neto y Pasivos (Presentación)                                                                                                    |                                                                                                    |            |
| Descargue los ficheros de la taxonomía: SVS cl-ci-2008-06-30 Borrador revisión pública                                                                                                    | S         Creat on contentarity                                                                                                    | <b>v</b>   |
|                                                                                                    | S Internet                                                                                                    | o% ▼;      |
| 🛃 Inicio 🖉 🖉 🦉 🦉 🙆 3 Micros 🔹 💽 2 Micros 🔹 🖆 4 Explor 🔹 📀 Reproduc 🧭 4 Intern.                                                                                                    | tern 🔹 🛛 Microsoft 🔤 C:\WIND 🚰 Instance 😕 2 Adobe 🔹 ES 🔇 🎯                                                                                                    | 20:15      |

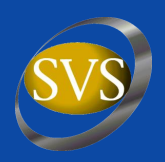

- Las empresas pueden probar la Taxonomía. Para ello pueden usar cualquier software disponible en el mercado
- Descargar Taxonomía SVS CL-CI del sitio web
- Generar con el Administrador de Módulos un archivo shell que contenga los estados financieros y notas que la empresa quiera presentar y guardarlo dentro de la carpeta de la taxonomía

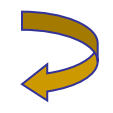

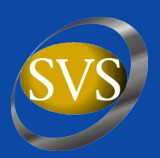

#### Página XBRL - Lista de Software

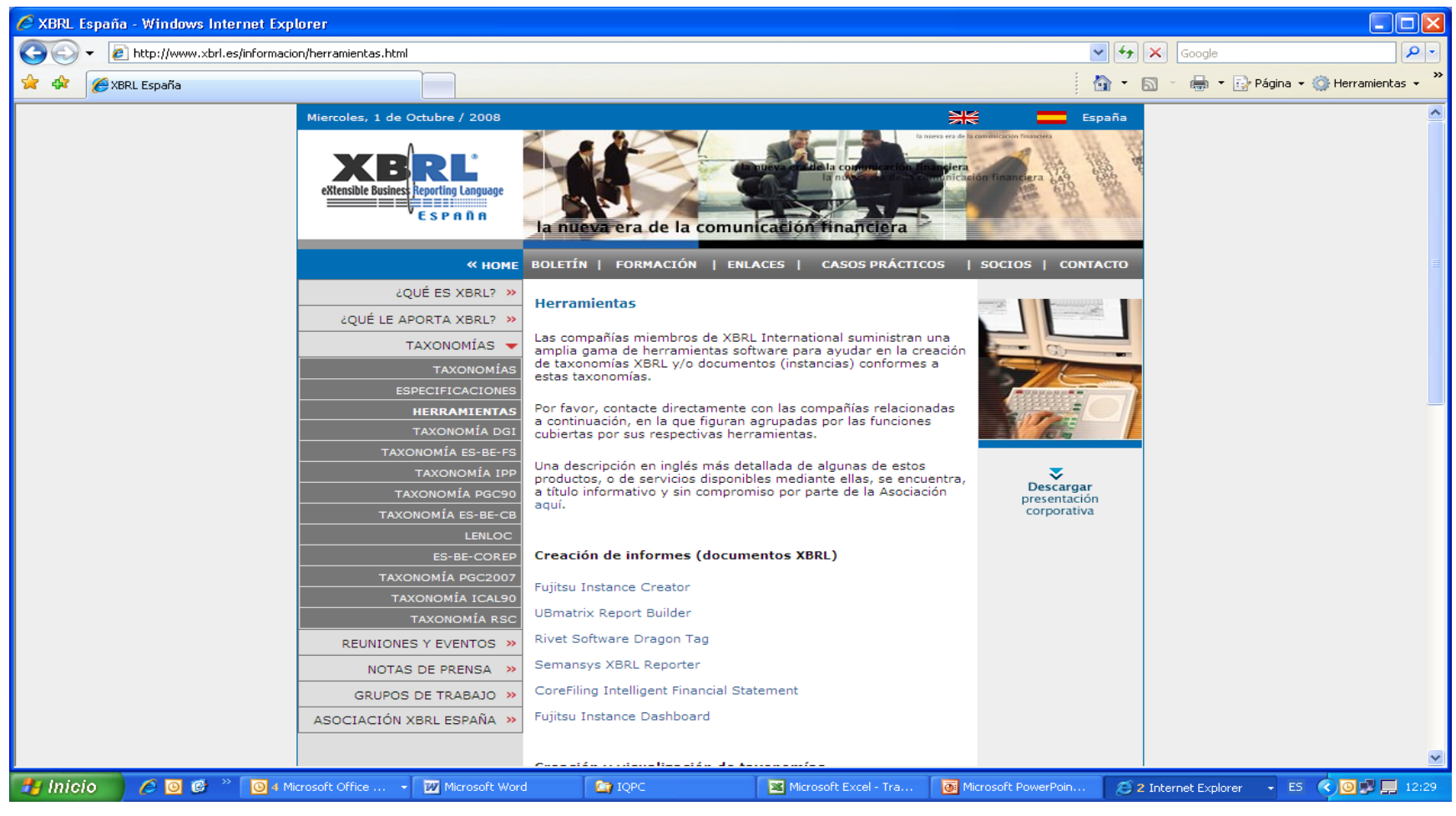

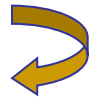

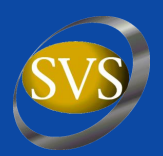

#### Software Fujitsu – Abrir Taxonomía

| 🗹 Launch Explorer                                                           |                   |                                                                                                    | - P X        |
|-----------------------------------------------------------------------------|-------------------|----------------------------------------------------------------------------------------------------|--------------|
| of Launch Explorer with Specified Search Folder                             |                   |                                                                                                    |              |
| x New Taxonomy                                                              | Ctrl+N            |                                                                                                    |              |
| 😖 Open Taxonomy                                                             | Ctrl+O            |                                                                                                    |              |
| Restore Taxonomy                                                            |                   | I Link Reference Link Content Model Role Type List Arcrole Type List Element Declaration Table Query Table Console              |              |
| xee New Instance                                                            | Alt+Mavúsculas+N  |                                                                                                    | mp Setting   |
| xaa. Create New Instance Using Editing Taxonomy                             | ,                 |                                                                                                    | in second    |
| Mag Open Instance                                                           | Alt+Mavúsculas+O  |                                                                                                    | order        |
| Open Inline XBRL using IC                                                   | ,                 |                                                                                                    | <u>~</u>     |
|                                                                             |                   | categorías (http://www.svs.cl/cl/fr/ci/role/ias-1_2007-09_role-610005)                                                          |              |
| Instance Dashboard                                                          | •                 | clases (http://www.svs.cl/cl/fr/ci/role/ias-1_2007-09_role-610000)                                                              |              |
| Mapping Tool                                                                | •                 | urridos después de la Fecha del Balance (http://www.svs.cl/cl/fr/ci/role/ias-10_2004-03-01_role-815020)                         |              |
| Land YML Soverd Sheet                                                       |                   | l Importe Recuperable de las Unidades Generadoras de Efectivo que Contienen una Plusvalía o Activos Intangibles con Vida Útil I |              |
| Load Taxonomy Report CSV                                                    |                   | pr de los Activos (http://www.svs.cl/cl/fr/ci/role/ias-36_2004-03-31_role-832400)                                               |              |
|                                                                             |                   | /www.svs.cl/cl/fr/ci/role/ias-36_2004-03-31_role-832420)                                                                        |              |
| Import Configuration                                                        |                   | de Inversión (http://www.svs.cl/cl/fr/ci/role/ias-40_2004-03-01_role-825220)                                                    |              |
| Export Configuration                                                        |                   | tp://www.svs.cl/cl/fr/ci/role/ias-40_2004-03-01_role-825210)                                                                    |              |
| Twoort Taxonomy                                                             |                   | p://www.svs.cl/cl/fr/ci/role/ias-40_2004-03-01_role-825200)                                                                     |              |
| Import an YPPL normative schema                                             |                   | e Cambio de la Moneda Extranjera (http://www.svs.cl/cl/fr/ci/role/ias-21_2005-12-15_role-842010)                                |              |
| Import an Abite Hormadive Schema                                            | ,                 | fgicos (http://www.svs.d/cl/fr/ci/role/ias-41_2004-03-01_role-824120)                                                           |              |
| Import CSV                                                                  |                   | w.svs.cl/d/fr/ci/role/ias-41_2004-03-01_role-824110)                                                                            |              |
| Export CSV                                                                  |                   | [/cl/fr/ci/role/ias-2_2006-11-01_role-826300)                                                                                   |              |
| Export Covin                                                                |                   | .cl/cl/fr/ci/role/ias-2_2006-11-01_role-826310)                                                                                 |              |
| Save                                                                        | Ctrl+S            | (http://www.svs.d/d/fr/d/role/ias-2_2006-11-01_role-826320)                                                                     |              |
| 🔄 Save As                                                                   | Ctrl+Mayúsculas+S | s.cl/cl/tr/cl/role/las-27_2004-03-31_role-825400)                                                                               |              |
| Store Taxonomy(Q)                                                           |                   | es en Subsidiarias (http://www.svs.cl/cl/fr/ci/role/ias-27_2004-03-31_role-825420)                                              |              |
| Property                                                                    |                   | //www.svs.cl/cl/tr/cl/role/las-1_2/U/-/U9_role-3100000)                                                                         |              |
| Save Concole Mercager                                                       |                   | -tp://www.svs.cl/cl/tr/cl/role/ias-1_2007-09_role-320000)                                                                       |              |
|                                                                             | •                 | svs.cl/cl/m/cl/role/las-1_2007-09-role-810040)                                                                                  | ×            |
| Update DTS for Extension Taxonomy.                                          |                   |                                                                                                    |              |
| (Taxonomy Editor) C:\\svs_2008-09-17\cl-ci_cor_2008-06-30.xsd               |                   |                                                                                                    | ]            |
| (Instance Creator) C:\\svs_2008-09-17\instance_rut_608100008_2007_relative. | ×brl              |                                                                                                    |              |
| (Taxonomy Editor) C:\\ifrs 2006\ChangeThis.xsd                              |                   |                                                                                                    |              |
| (Taxonomy Editor) C:\\svs_cl-ci_2008-08-28\cl-ci_shell_2008-06-30.xsd       |                   |                                                                                                    | 1            |
| (Taxonomy Editor) C:\\2008-08-06\entry-point_2008-08-06.xsd                 |                   | tp://www.xbrl.org/2004/ref, sysId=http://www.xbrl.org/2004/ref-2004-08-10.xsd (file:///C:/Documents%20and%20Settings/AS         | epulve/Mis%2 |
| (Instance Creator) C:\\Taxonomia 2008-08-08\instance.xml                    |                   | 008_09_17_taxonomia/svs_2008-09-17_taxonomia/svs_2008-09-17/ifrs-gp_cl-ci/ifrs-gp-2006-08-15-ref_remove_cl-ci_2008-06-30        | ).×ml)       |
| Close Current Editor                                                        | Alt+F4            |                                                                                                    |              |
| Exit                                                                        |                   |                                                                                                    |              |
| 🛃 Inicio 💫 🏉 🞯 🥙 🔟 5 Microsof 🔻 🖳 Documento                                 | 🛅 4 Explorad 👻 🧧  | 🛿 Microsoft Po 🗇 4 Internet 📀 Reproducto 📾 C:\WINDO 🧕 2 Java(TM ES 🔇 🗩                                                          | O 🛄 18:21    |

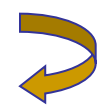

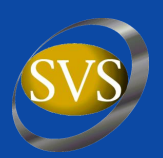

#### Software Fujitsu – Taxonomía SVS CL-CI

| 🚰 Taxonomy Edito                               | r - C:\\svs_2008-09-17\a                                                                                                    | cl-ci_shell_2008-06-30.xsd                                                                                                    | - 7 🛛          |  |  |  |  |  |  |  |  |
|------------------------------------------------|----------------------------------------------------------------------------------------------------|----------------------------------------------------------------------------------------------------|----------------|--|--|--|--|--|--|--|--|
| File Edit View Wind                            | dow Tools Help                                                                                                    |                                                                                                    |                |  |  |  |  |  |  |  |  |
| TANK XSD XBRL XBRL                             | 🗉 🛯 🚭 🔮 🕑 🛭 🕫                                                                                                    | ] 🛈 ઉ 🞯 ] 🛷 ] 🖳 🔊                                                                                                    |                |  |  |  |  |  |  |  |  |
| Element Declaration List                       |                                                                                                    | Presentation Link                                                                                                    |                |  |  |  |  |  |  |  |  |
| DTS Information Element                        | ent Declaration List                                                                                                    | Presentation Link Definition Link Calculation Link Label Link Reference Link Content Model Role Type List Arcrole Type List Element Declaration Table Query Table Console                                                                                                    |                |  |  |  |  |  |  |  |  |
| Filter All                                     | ~                                                                                                    | XLink Role Al                                                                                                    | Column Setting |  |  |  |  |  |  |  |  |
| Find                                           |                                                                                                    | Arcrole All                                                                                                    |                |  |  |  |  |  |  |  |  |
| Cambios en Activos                             | Intangibles para Exploración 🔼                                                                                                    | Element                                                                                                    | order          |  |  |  |  |  |  |  |  |
| <ol> <li>Información acerca</li> </ol>         | de la Exposición al Riesgo de I—                                                                                                    | P Presentation Link                                                                                                    | ~              |  |  |  |  |  |  |  |  |
| Clases de activos fin                          | nancieros con deterioro                                                                                                    | B 🕒 [610005] Estado de Cambio en el Patrimonio, por categorías (http://www.svs.d/c//fr/ci/role/ias-1 2007-09 role-610005)                                                                                                    |                |  |  |  |  |  |  |  |  |
| Activos para Explora     Conciliación Patrimor | ación y Evaluación de Recurso<br>pio Neto a la Fecha de los últir                                                                                                    | 6100001 Estado de Cambio en el Patrimonio, por clases (http://www.svs.cl/cl/fr/ci/role/ias-1 2007-09 role-610000)                                                                                                    |                |  |  |  |  |  |  |  |  |
| Participación en Utilio                        | idades y Bonos. No Corriente                                                                                                    | 1 815020] Información a Revelar Sobre Hechos Ocurridos después de la Fecha del Balance (http://www.svs.cl/cl/fr/ci/role/ias-10_2004-03-01_role-815020)                                                                                                    |                |  |  |  |  |  |  |  |  |
| 🕞 Detalle de Cobertura                         | as de Flujo de Efectivo Recon                                                                                                    | 📗 🕀 🔷 R8324301 Explicación de Estimaciones para Medicel Importe Recuperable de las Unidades Generadoras de Efectivo que Contienen una Plusvalia o Activos Intancibles con Vida Úti                                                                                                    | I T            |  |  |  |  |  |  |  |  |
| 🕼 Conciliación de PCGA                         | A anteriores con las NIIF, Cor                                                                                                    | R324001 Clases de Pérdidas nor Deterioro del Valor de los Activos (http://www.svs.cl/cl/fr/ci/role/ias-36_2004-03-31_role-832400)                                                                                                    |                |  |  |  |  |  |  |  |  |
| Cambios en Activos                             | Tangibles para Exploración y                                                                                                    | ■ R324201 Deterioro del Valor de los Activos (bitro://www.svs.cl/cl/ff/c/i/ode/ias-36, 2004-03-31, role=832420)                                                                                                    |                |  |  |  |  |  |  |  |  |
| Gasto por Obligación                           | n por Beneficios Post Empleo                                                                                                    | R25220] Información a revelar sobre Propiedades de Inversión (http://www.svs.dl/dlfr/ci/cole/ias-40_2004-03-01_role-825220)                                                                                                    |                |  |  |  |  |  |  |  |  |
|                                                | ennidos Multi-Patronal Tratau 🛀                                                                                                    | Rezszini Politicas de Propiedades de Inversión (http://www.svs.cl/cl/fr/ci/role/ias-40_2004-03-01_role-825210)                                                                                                    |                |  |  |  |  |  |  |  |  |
| Itom 4900 Tuples 260                           | Othory 42                                                                                                    | R25200] Clases de Proniedades de Inversión (http://www.svs.cl//f/r/cline/elias-40, 2004-03-01, role-825200)                                                                                                    |                |  |  |  |  |  |  |  |  |
| Item. 4099, Tuple. 209,                        | Schert 45                                                                                                    | E420101 Effects de las Variaciones en las Tasca de Cambia de la Monería Evizaniara (http://lwww.cvs.cl/dl/fr/dr/nel/las-21_2005-12-15_role-842010)                                                                                                    |                |  |  |  |  |  |  |  |  |
| Element Declaration                            |                                                                                                    | E24120] Informatión a revelar sobre Activos Biológicos (http://www.svs.cl/cl/fr/ci/nle/liscs41_2004-03-01 role-824120)                                                                                                    |                |  |  |  |  |  |  |  |  |
| Basic Attributes Other                         | r Attributes Documentation                                                                                                    | Contraction and the second second se<br>Second second second second second second second second second second second second second second second second second second second second second second second second second second second second second second second second second seco |                |  |  |  |  |  |  |  |  |
| Attribute Name A                               | ttribute Value                                                                                                    | ■ ● [826300] Classes de Inventarios (http://www.svs.cl/cl/fr/cl/role/las-2 2006-11-01 role-826300)                                                                                                    |                |  |  |  |  |  |  |  |  |
| name                                           |                                                                                                    | R263101Politicas de Inventarios (http://www.svs.de/di/fr/cit/relias-2 2006-11-01 role-826310)                                                                                                    |                |  |  |  |  |  |  |  |  |
| id                                             |                                                                                                    | R263201 Información a Revelar sobre Inventarios (http://www.svs.cl/cl/fr/ci/role/ias-2_2006-11-01_role-826320)                                                                                                    |                |  |  |  |  |  |  |  |  |
| hune                                           |                                                                                                    | R254001 Politicas de Inversiones (http://www.svs.cl/cl/fr/ci/role/ias-27_2004-03-31_role-825400)                                                                                                    |                |  |  |  |  |  |  |  |  |
| type                                           |                                                                                                    | R25420] Informaciones a Revelar sobre Inversiones en Subsidiarias (http://www.svs.cl/d/fr/ir/role/ias-27_2004-03-31_role-825420)                                                                                                    |                |  |  |  |  |  |  |  |  |
| substitutionGroup                              |                                                                                                    | 3100001 Estado de Resultados Por Función (http://www.svs.cl/cl/fr/ci/role/ias-1_2007-09_role-310000)                                                                                                    |                |  |  |  |  |  |  |  |  |
| period l ype                                   |                                                                                                    | ☐ 🕀 💊 [320000] Estado de Resultados Por Naturaleza (http://www.svs.cl/cl/fir/ir/ole/las-1_2002-09_role-320000)                                                                                                    |                |  |  |  |  |  |  |  |  |
| balance                                        |                                                                                                    | ■ ▲ [810040] Otra Información a revelar (http://www.svs.cl/cl/fr/ci/tole/iac-1_2007-09-role-810040)                                                                                                    | ~              |  |  |  |  |  |  |  |  |
| abstract fals                                  | se                                                                                                    |                                                                                                    |                |  |  |  |  |  |  |  |  |
| nillable fals                                  | se                                                                                                    | ALIK Kole: 96                                                                                                    |                |  |  |  |  |  |  |  |  |
|                                                |                                                                                                    |                                                                                                    |                |  |  |  |  |  |  |  |  |
|                                                |                                                                                                    | Task List                                                                                                    |                |  |  |  |  |  |  |  |  |
|                                                |                                                                                                    | Task List FRTA                                                                                                    |                |  |  |  |  |  |  |  |  |
|                                                |                                                                                                    | - Error Message                                                                                                    |                |  |  |  |  |  |  |  |  |
|                                                | The schematocation entry has been added: nsURI=http://www.xbrl.org/2004/ref, sysId=http://www.xbrl.org/2004/ref-2004-08-10.xsd (file:///C:/Documents%20and%20Settinas/ASepu/ve/Mis% |                                                                                                    |                |  |  |  |  |  |  |  |  |
|                                                |                                                                                                    | n and a second and a second a second a                                                                                                    | 5-30.×ml)      |  |  |  |  |  |  |  |  |
|                                                |                                                                                                    |                                                                                                    |                |  |  |  |  |  |  |  |  |
|                                                |                                                                                                    | Error: 0, Warning: 1                                                                                                    |                |  |  |  |  |  |  |  |  |
| 🚜 Inicio 🔰 🗸                                   | 🥭 🔟 🗭 🔌 🔟 5 Microsof.                                                                                                    | 🛄 🗸 🕎 Documento 📄 4 Explorad 👩 Microsoft Po 🗇 4 Internet 📀 Reproducto 🔤 C:\WINDO 🔹 2 Java(TM ES 🌾                                                                                                    | 18:08          |  |  |  |  |  |  |  |  |

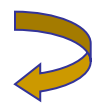

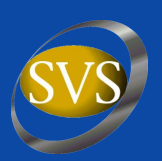

#### **Preparar Instancia o Informe – Crear contextos**

| 🙆 Instance Creator - C:\\svs_2008-09-17\ir             | nstance.xml      |                                                  |                                |                          |             |                                                |                  |
|--------------------------------------------------------|------------------|--------------------------------------------------|--------------------------------|--------------------------|-------------|------------------------------------------------|------------------|
| File Edit View Window Tools Help                       |                  |                                                  |                                |                          |             |                                                |                  |
| 🗹 xao 📾 📾 📰 🛛 🗖 🖉 🗹 🖓 🌔 🔯                              | 📑 📑 🔊            | ▶□ ▶⊇                                            |                                |                          |             |                                                |                  |
| Taxonomy Tree                                          | Instance Table   |                                                  |                                |                          |             |                                                |                  |
| DTS Information Taxonomy Tree Tuple Tree               | Instance Tabl    | e Query Table                                    |                                |                          |             |                                                |                  |
| Presentation Link                                      | Filter All Items | Columns Value Only                               | User Setting                   |                          |             |                                                | Context Grouping |
| ias-1_2007-09_role-210000                              |                  |                                                  |                                |                          | -           | arch Target Flement                            |                  |
| http://www.svs.cl/cl/fr/ci/role/ias-1_2007-09_role-210 |                  | 🚰 Context                                        |                                | ×                        |             |                                                | - 344 341        |
| 🖻 🕼 Estado de Situación Financiera Clasificado (Presen |                  | ID                                               | Period                         |                          |             | D2007                                          |                  |
| Activos (Presentación)                                 | Element Labe     | [                                                | <ol> <li>Instant</li> </ol>    |                          | Valu        | e                                              |                  |
| Here atrimonio Neto y Pasivos (Presentacion)           | Estado de Sit    |                                                  | O Duration                     |                          |             | (Abstract)                                     | <u>^</u>         |
|                                                        | Activos (Pre     |                                                  | Condition                      |                          |             | (Abstract)                                     |                  |
|                                                        | Activos          | Entity                                           | O Forever                      |                          |             | (Abstract)                                     |                  |
|                                                        | Efectiv          | Identifier:                                      | Date:                          |                          |             | (Unmatched period typ                          | pe) 🔤            |
|                                                        | Activo:          | · · · · · · · · · · · · · · · · · · ·            |                                | - I 📾 I                  |             | (Unmatched period typ                          | be)              |
|                                                        | Activo           |                                                  |                                |                          |             | (Unmatched period ty)                          | )e)              |
|                                                        | Deudo            | Scheme:                                          |                                |                          |             | (Unmatched period ty)                          | ne)              |
|                                                        | Cuenta           | <b>•</b>                                         | Select Date                    |                          |             | (Unmatched period ty)                          | pe)              |
|                                                        | Invent           | Segment                                          |                                |                          |             | (Unmatched period ty)                          | pe)              |
|                                                        | Activo           | Segment:                                         |                                | NDAR 🗾                   |             | (Unmatched period typ                          | be)              |
|                                                        | Activo           | 💿 Tree View  🔿 Text View                         | octubre 2008                   | poviembre 2008           | _           | (Unmatched period typ                          | be)              |
|                                                        | Activo:          | Commont .                                        |                                |                          | 1 1         | (Unmatched period ty)<br>(Upmatched period ty) | )e)              |
|                                                        | Cuenta           | > Segment                                        | S M T T F S                    | 5 S M T T F              | S           | (Unmatched period ty)                          | ne)              |
|                                                        | Otros .          |                                                  |                                | 4                        | 1           | (Unmatched period ty                           | pe)              |
| 3                                                      | Activo:          |                                                  |                                | 1 2 3 4 5 6              | / 8         | (Unmatched period typ                          | pe)              |
|                                                        | Activos I        |                                                  | 12 13 14 13 16 17 1            | 5 16 17 18 19 20 2       | 1 22        | (Unmatched period typ                          | be)              |
| Element Declaration (Summary)                          | Activos,         |                                                  | 26 27 28 29 30 31              | 23 24 25 26 27 2         | 8 29        | (Unmatched period ty)                          | be)              |
| Attribute Attribute Value                              | Activos, N       | Add Edit Domovo                                  |                                | 30                       |             | (Abstract)                                     | (00              |
| name EstadoSituacionEinancieraClasificadoPres          | Otros Ac         |                                                  |                                |                          |             | (Unmatched period ty)                          | pe)              |
| id cl-ci EstadoSituacionFinancieraClasificad           | Deudore          | The could are be called                          |                                | OK Cance                 |             | (Unmatched period ty)                          | pe)              |
| type xbrli:stringItemType                              | Cuentas          |                                                  |                                |                          |             | (Unmatched period typ                          | oe)              |
| periodType instant                                     | Inversio         | OK                                               | Cancel                         |                          |             | (Unmatched period tvi                          | be) 💌            |
| balance                                                | Contexts         |                                                  |                                |                          |             |                                                |                  |
| abstract true                                          | Converse Tree    | h List Usha Datail Danmastatian Contexts Usite   | Contraction (Linear defined At | tu Caladatian Datail Can |             |                                                |                  |
|                                                        | Console Tas      | Relise Valde Decair Documentation Contexts Onics | Fourious Oser-defined At       |                          | iterit Mode |                                                |                  |
|                                                        | Context ID       | Period                                           | Identifier                     | Scheme                   |             | Segment                                        | icenario         |
|                                                        | D2007            | 2007-12-31 2007-01-01 2007-12-31                 | rut                            |                          |             |                                                |                  |
|                                                        | 12007            | 2007-01-01, 2007-12-31                           | p at                           | ******.5*5.C             |             |                                                |                  |
|                                                        |                  |                                                  |                                |                          |             | Ddd                                            | Edit Demove      |
|                                                        |                  |                                                  |                                |                          |             | Add                                            | Luc Remove       |
| 🛃 Inicio 🔰 🖉 🞯 🐣 🔟 🙆 5 Microsof                        | . 🔻 🖳 Docu       | imento 📄 4 Explorad 👻 💽 Microsoft Po             | 🕥 4 Internet 👻                 | 📀 Reproducto             |             | DO 🔮 2 Java(TM 👻 E                             | 5 🔇 🛃 🔟 🛄 18:27  |

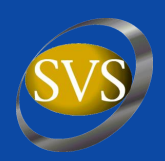

#### **Preparar Instancia o Informe – Definir unidad monetaria**

| Instance Creator - C:\\svs_2008-09-17\i                |                                                              |                                                             | 🔳 🗖 🗙                                  |
|--------------------------------------------------------|--------------------------------------------------------------|-------------------------------------------------------------|----------------------------------------|
| File Edit View Window Tools Help                       |                                                              |                                                             |                                        |
| 🗹 🐲 📾 📾 📰 🛛 🗖 🧔 🔽 🖉 🕼                                  | i 📴 💵 🔊 🖛 🕨                                                  |                                                             |                                        |
| Taxonomy Tree                                          | Instance Table                                               |                                                             |                                        |
| DTS Information Taxonomy Tree Tuple Tree               | Instance Table Query Table                                   |                                                             |                                        |
| Presentation Link 💌                                    | Filter All Items 🛛 🗸 Columns Value Only                      | V User Setting                                              | Context Grouping                       |
| ias-1_2007-09_role-210000                              |                                                              |                                                             | Search Target Element V                |
| http://www.svs.cl/cl/fr/ci/role/ias-1_2007-09_role-210 |                                                              |                                                             |                                        |
| 🖃 🖓 Estado de Situación Financiera Clasificado (Presen |                                                              | Cierre2007                                                  | D2007                                  |
| Activos (Presentacion)                                 | Element Label                                                | Value                                                       | Value                                  |
| Here atrimonio Neto y Pasivos (Presentacion)           | Estado de Situación Financiera Clasificado (Presentación)    | (Abstract)                                                  | (Abstract)                             |
|                                                        | Activos (Presentacion)                                       | (Abstract)                                                  | (Abstract)                             |
|                                                        | Activos, Corrientee (Presentacion)                           | (Abstract)                                                  | (Abstract)                             |
|                                                        | Efectivo y Equiv Unit                                        |                                                             | (Upmatched period type)                |
|                                                        | Activos Financie CID                                         |                                                             | (Unmatched period type)                |
|                                                        | Activos Financie                                             |                                                             | (Unmatched period type)                |
|                                                        | Otros Activos Fi                                             |                                                             | (Unmatched period type)                |
|                                                        | Deudores Comer Measure                                       |                                                             | (Unmatched period type)                |
|                                                        | Cuentas por Cot                                              |                                                             | (Unmatched period type)                |
|                                                        | Inventarios Numera Measure :                                 |                                                             | (Unmatched period type)                |
|                                                        | Activos Biológico                                            | move                                                        | (Unmatched period type)                |
|                                                        | Activos de Cobe O Invalid m                                  |                                                             | (Unmatched period type)                |
|                                                        | Activos Pignorac<br>Denomiu iso4217:AED                      | kdd                                                         | (Unmatched period type)                |
|                                                        | Pagos Anticipadi Sonolini<br>iso4217:ALL                     | nove                                                        | (Unmatched period type)                |
|                                                        | Otros Astrinos C                                             |                                                             | (Unmatched period type)                |
|                                                        | Activos Corrient Invalid unit id iso4217:AUD                 |                                                             | (Unmatched period type)                |
| <                                                      | Activos Concile<br>Activos No Corrier<br>iso4217:BAM         |                                                             | (Unmatched period type)                |
|                                                        | Activos, Corriente iso4217:BGN                               | ~                                                           | (Unmatched period type)                |
| Element Declaration (Summary)                          | Activos, No Corrientes (Presentación)                        | (Abstract)                                                  | (Abstract)                             |
| Attribute Attribute Value                              | Activos Financieros Disponibles para la Venta, No Corrientes | -                                                           | (Unmatched period type)                |
| name EstadoSituacionFinancieraClasificadoPres          | Otros Activos Financieros, No Corriente                      | -                                                           | (Unmatched period type)                |
| id cl-ci_EstadoSituacionFinancieraClasificad           | Deudores Comerciales y Otras Cuentas por Cobrar, Neto,       | -                                                           | (Unmatched period type)                |
| type xbrli:stringItemType                              | Cuentas por Cobrar a Entidades Relacionadas, No Corriente    | -                                                           | (Unmatched period type)                |
| periodType instant                                     | Inversiones en Asociadas Contabilizadas por el Método de     | -                                                           | (Unmatched period type)                |
| balance                                                | Lipits                                                       |                                                             |                                        |
| abstract true                                          |                                                              |                                                             |                                        |
| nillable true                                          | Console Task List Value Detail Documentation Contexts        | UNITS Footnotes User-defined Attr Calculation Detail Conten | : Model FRIS                           |
|                                                        | Unit ID                                                      | Content                                                     |                                        |
|                                                        | Pesos                                                        | iso4217:CLP                                                 |                                        |
|                                                        |                                                              |                                                             |                                        |
|                                                        |                                                              |                                                             |                                        |
|                                                        |                                                              |                                                             |                                        |
| 🐉 Inicio 🔰 🥭 💿 🎯 🎽 🙆 5 Microsof                        | 🝷 🕎 Documento 📄 4 Explorad 👻 💽 Microso                       | ft Po 💿 4 Internet 👻 📀 Reproducto 🔤 C                       | :\WINDO 🛛 🛃 2 Java(TM 👻 ES 🔇 🗊 🛄 18:32 |

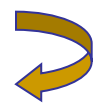

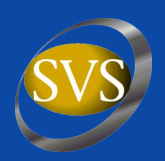

#### **Preparar Instancia o Informe – Elegir informes a presentar**

| 🚵 Instanc                                                                                                    | e Creator - C:\\s      | vs_2008-09-    | 17\instance.xml                                              |                                                                       |                           |              |                |              |           |                         |                  |  |  |
|----------------------------------------------------------------------------------------------------|------------------------|----------------|--------------------------------------------------------------|-----------------------------------------------------------------------|---------------------------|--------------|----------------|--------------|-----------|-------------------------|------------------|--|--|
| File Edit View Window Tools Help                                                                                                    |                        |                |                                                              |                                                                       |                           |              |                |              |           |                         |                  |  |  |
| 🗹 xsb 😠                                                                                                    |                        |                |                                                              |                                                                       |                           |              |                |              |           |                         |                  |  |  |
| Taxonomy Tr                                                                                                    | ee                     |                | Instance Table                                               |                                                                       |                           |              |                |              |           |                         |                  |  |  |
| DTS Informa                                                                                                    | ation Taxonomy Tree    | Tuple Tree     | Instance Table Qu                                            | ery Table                                                             |                           |              |                |              |           |                         |                  |  |  |
| Presentation                                                                                                    | i Link                 | *              | Filter All Items                                             | illter All Items 🔽 Columns Value Only 🔽 User Setting Context Grouping |                           |              |                |              |           |                         |                  |  |  |
| ias-1_2007-0                                                                                                    | 09_role-210000         | ~              |                                                              |                                                                       |                           |              |                |              | Searc     | h Target Element 🔽      | - WL WI          |  |  |
| ias-1_2007-0                                                                                                    | 9_role-210000          | <u>^</u>       |                                                              |                                                                       |                           |              | Cierre 200     | 7            |           | D2007                   |                  |  |  |
| las-23_2007-                                                                                                    | -03-29_role-836220     | http://www.sv  | s clicifricitolelias-1                                       | 2007-09_role-210000                                                   | 1                         |              | Cierrezou      | ·            |           | 02007                   |                  |  |  |
| las-23_2007-                                                                                                    | -03-29_role-836210     | neep 177111113 | isiciteititeitietieties r_                                   |                                                                       |                           | Value        |                |              | Value     |                         |                  |  |  |
| las-18_2004-                                                                                                    | -03-31_role-831120     | [210000] Esta  | do de Situación Financi                                      | era Clasificado                                                       | Presentación)             |              | (Abstrac       | t)           |           | (Abstract)              |                  |  |  |
| las-18_2004-                                                                                                    | 03-31_role-831100      |                | ACTIVOS (Presencaci                                          | лт <u>у</u>                                                           | -                         |              | (Abstrac       | t)           |           | (Abstract)              |                  |  |  |
| las-18_2004-                                                                                                    | -03-31_role-831110     |                | Activos, Corriente                                           | (Presentacion)                                                        |                           |              | (Abstrac       | t)           |           | (Abstract)              |                  |  |  |
| lifrs-3_2004-0                                                                                                    | 03-01_role-823320      | =              | Activos Corrient                                             | es en Operación, Cor                                                  | riente (Presentacioi      | ע 🔶          | (Abstrac       | t)           |           | (Abstract)              |                  |  |  |
| ifrs-3_2004-0                                                                                                    | 03-01_role-817010      |                | Efectivo y Equ                                               | valentes al Efectivo                                                  |                           |              | -              |              |           | (Unmatched period       | type)            |  |  |
| ifrs-3_2004-0                                                                                                    | 03-01_role-817020      |                | Activos Financ                                               | eros a valor Razonad                                                  | le con Campios en i       | Res          | -              |              |           | (Unmatched period       | type)            |  |  |
| ias-12_2004-                                                                                                    | 03-01_role-835160      |                | Activos Financ                                               | ieros Disponibles para                                                | i la venta, Corriente     | es           | -              |              |           | (Unmatched period       | type)            |  |  |
| ias-12_2004-                                                                                                    | 03-01_role-835150      |                | Deuderes Com                                                 | -mancierus, corriente<br>exciplee y Obyer Cyer                        | ;<br>haa may Cabuay - Nai | 6-0          | -              |              |           | (Unmatched period type) |                  |  |  |
| ias-12_2004-                                                                                                    | -03-01_role-835170     |                | Guestas per Cebrar a Fatidades Delacionadas, Cerriento       |                                                                       |                           | to,          | -              |              |           | (Unmatched period type) |                  |  |  |
| ias-12_2004-                                                                                                    | 03-01_role-835180      |                | Inventarios                                                  |                                                                       |                           | .c           |                |              |           | (Unmatched period type) |                  |  |  |
| ifrs-4_2005-1                                                                                                    | 12-15_role-836520      |                | Activos Biológicos, Corriente                                |                                                                       |                           |              | -              |              |           | (Unmatched period type) |                  |  |  |
| ias-7_2007-0                                                                                                    | 9_role-520000          |                | Activos de Col                                               | ertura Corriente                                                      |                           |              | _              |              |           | (Unmatched period type) |                  |  |  |
| ias-28_2004-                                                                                                    | -03-31_role-825620     |                | Activos Bigpor                                               | ados como Garantía S                                                  | uietos a Venta o a        | upa          | _              |              |           | (Unmatched period type) |                  |  |  |
| ias-19_2004-                                                                                                    | -03-31_role-834340     |                | Pagos Anticipa                                               | dos. Corriente                                                        | a,otoo a ronta o a        |              | -              |              |           | (Upmatched period       | type)            |  |  |
| ias-19_2004-                                                                                                    | 03-31_role-834310      |                | Cuentas por c                                                | brar por Impuestos (                                                  | orrientes                 |              | -              |              |           | (Unmatched period       | type)            |  |  |
| ias-19_2004-                                                                                                    | 03-31_role-834330      |                | Otros Activos.                                               | Corriente                                                             |                           |              | -              |              |           | (Unmatched period       | type)            |  |  |
| ias-19_2004-                                                                                                    | 03-31_role-834300      | ~              | Activos Corriei                                              | ntes en Operación, Co                                                 | orriente, Total           |              | -              |              |           | (Unmatched period       | type)            |  |  |
|                                                                                                    | -                      |                | Activos No Corrientes y Grupos en Desapropiación Mantenid    |                                                                       |                           | nid          | -              |              |           | (Unmatched period       | type)            |  |  |
| EL LOUI                                                                                                    | 11 (m )                |                | Activos, Corriente, Total                                    |                                                                       |                           |              | -              |              |           | (Unmatched period       | type)            |  |  |
| Element Decla                                                                                                    | aration (Summary)      |                | Activos, No Corrientes (Presentación)                        |                                                                       |                           |              | (Abstrac       | t)           |           | (Abstract)              |                  |  |  |
| Attribute                                                                                                    | Attribute Value        |                | Activos Financieros Disponibles para la Venta, No Corrientes |                                                                       |                           | ites         | -              |              |           | (Unmatched period       | type)            |  |  |
| name                                                                                                    | MiscellaneousOtherOpe  | eratingExpe    | Otros Activos Fi                                             | nancieros, No Corrien                                                 | te                        |              | -              |              |           | (Unmatched period type) |                  |  |  |
| id                                                                                                    | ifrs-gp_MiscellaneousO | therOperati    | Deudores Come                                                | ciales y Otras Cuenta                                                 | as por Cobrar, Neto       | 9 N          | -              |              |           | (Unmatched period type) |                  |  |  |
| type                                                                                                    | xbrli:monetaryItemTyp  | e              | Cuentas por Col                                              | orar a Entidades Rela                                                 | cionadas, No Corrie       | nte          | -              |              |           | (Unmatched period type) |                  |  |  |
| periodType                                                                                                    | duration               |                | Inversiones en /                                             | Asociadas Contabilizad                                                | das por el Método d       | ela          | -              |              |           | (Unmatched period       | type) 💌          |  |  |
| balance                                                                                                    | debit                  |                |                                                              |                                                                       |                           |              |                |              |           |                         |                  |  |  |
| abstract                                                                                                    | false                  |                | Contexts                                                     |                                                                       |                           |              |                |              |           |                         |                  |  |  |
| nillable true Console Task List Value Detail Documentation Contexts Units Footnotes User-defined Attr Calculation Detail Content Model FRIS |                        |                |                                                              |                                                                       |                           |              |                |              |           |                         |                  |  |  |
|                                                                                                    |                        |                |                                                              |                                                                       |                           |              |                |              |           |                         |                  |  |  |
|                                                                                                    |                        |                | Context ID                                                   | Pe                                                                    | eriod                     |              | dentiher       | Scheme       |           | Segment                 | Scenario         |  |  |
| Cierre200                                                                                                    |                        |                | Cierre2007                                                   | 200                                                                   | )7-12-31                  | ru           | t              | www.svs.cl   |           |                         |                  |  |  |
| D2007 2007-01-01, 2007-                                                                                                    |                        |                | )7-01-01, 2007-12-                                           | 31 ru                                                                 | t                         | www.svs.cl   |                |              |           |                         |                  |  |  |
|                                                                                                    |                        |                |                                                              |                                                                       |                           |              |                |              |           |                         |                  |  |  |
|                                                                                                    |                        |                |                                                              |                                                                       |                           |              |                |              |           | Add                     | Edit Remove      |  |  |
| -                                                                                                    |                        | »              |                                                              | L c                                                                   | 1-                        | -            |                |              |           |                         |                  |  |  |
| 🛛 🥶 Inici                                                                                                    | 0 0 0 0                | 🕒 5 Micr       | osof 🔻 💾 Docu                                                | mento 🔂 🔂 4 I                                                         | Explorad 👻 🧯              | Microsoft Po | 🕒 4 Internet 👻 | 😢 Reproducto | C:\WINDO. | 🛃 2 Java(TM 👻           | ES 🔇 🗾 🙆 🛄 18:18 |  |  |

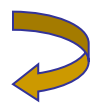

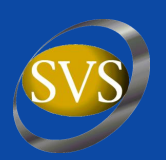

#### **Preparar Instancia o Informe – Contexto instance**

| Instance Creator - C:\\svs_2008-09-17\in              | hstance.xml                                                      |                                                           |                                             |  |  |  |  |  |  |  |  |
|-------------------------------------------------------|------------------------------------------------------------------|-----------------------------------------------------------|---------------------------------------------|--|--|--|--|--|--|--|--|
| File Edit View Window Tools Help                      |                                                                  |                                                           |                                             |  |  |  |  |  |  |  |  |
| 🗹 🐲 📾 📾 📰 🛛 🗖 🧔 🖓 🕪 📴                                 | 📴 📴 ] 🛷 ] 📭 🔊                                                    |                                                           |                                             |  |  |  |  |  |  |  |  |
| Taxonomy Tree                                         | Instance Table                                                   |                                                           |                                             |  |  |  |  |  |  |  |  |
| DTS Information Taxonomy Tree Tuple Tree              | Instance Table Query Table                                       |                                                           |                                             |  |  |  |  |  |  |  |  |
| Presentation Link                                     | Filter All Items Columns Value Only V User Setting Context Grout |                                                           |                                             |  |  |  |  |  |  |  |  |
| ias-1 2007-09 role-210000                             |                                                                  |                                                           |                                             |  |  |  |  |  |  |  |  |
| http://www.gus.cl/d/fr/sikele/iss.1.2007.00. rele 210 |                                                                  |                                                           | Search Target Element 🔽                     |  |  |  |  |  |  |  |  |
| Estado de Situación Einanciera Clasificado (Presen    |                                                                  | Cierre2007                                                | D2007                                       |  |  |  |  |  |  |  |  |
| Activos (Presentación)                                | Flement Label                                                    | Value                                                     | Value                                       |  |  |  |  |  |  |  |  |
| Recivos (Presentación)                                | Estado do Situación Einanciora Clacificado (Orecentación)        | (Abstract)                                                | (Abstract)                                  |  |  |  |  |  |  |  |  |
|                                                       | Activos (Presentación)                                           | (Abstract)                                                | (Abstract)                                  |  |  |  |  |  |  |  |  |
|                                                       | Activos (Presentación)                                           | (Abstract)                                                | (Abstract)                                  |  |  |  |  |  |  |  |  |
|                                                       | Activos Corrientes en Operación, Corriente (Presentación)        | (Abstract)                                                | (Abstract)                                  |  |  |  |  |  |  |  |  |
|                                                       | Efectivo y Equivalentes al Efectivo                              | -                                                         | (Unmatched period type)                     |  |  |  |  |  |  |  |  |
|                                                       | Activos Financieros a Valor Razonable con Cambios en R           | -                                                         | (Unmatched period type)                     |  |  |  |  |  |  |  |  |
|                                                       | Activos Financieros Disponibles para la Venta, Corrientes        | -                                                         | (Unmatched period type)                     |  |  |  |  |  |  |  |  |
|                                                       | Otros Activos Financieros, Corriente                             | -                                                         | (Unmatched period type)                     |  |  |  |  |  |  |  |  |
|                                                       | Deudores Comerciales y Ótras Cuentas por Cobrar, Neto            | -                                                         | (Unmatched period type)                     |  |  |  |  |  |  |  |  |
|                                                       | Cuentas por Cobrar a Entidades Relacionadas, Corriente           | -                                                         | (Unmatched period type)                     |  |  |  |  |  |  |  |  |
|                                                       | Inventarios                                                      | -                                                         | (Unmatched period type)                     |  |  |  |  |  |  |  |  |
|                                                       | Activos Biológicos, Corriente                                    | -                                                         | (Unmatched period type)                     |  |  |  |  |  |  |  |  |
|                                                       | Activos de Cobertura, Corriente                                  | -                                                         | (Unmatched period type)                     |  |  |  |  |  |  |  |  |
|                                                       | Activos Pignorados como Garantía Sujetos a Venta o a u           | -                                                         | (Unmatched period type)                     |  |  |  |  |  |  |  |  |
|                                                       | Pagos Anticipados, Corriente                                     | -                                                         | (Unmatched period type)                     |  |  |  |  |  |  |  |  |
|                                                       | Cuentas por cobrar por Impuestos Corrientes                      | -                                                         | (Unmatched period type)                     |  |  |  |  |  |  |  |  |
|                                                       | Otros Activos, Corriente                                         | -                                                         | (Unmatched period type)                     |  |  |  |  |  |  |  |  |
| < >                                                   | Activos Corrientes en Operación, Corriente, Total                | -                                                         | (Unmatched period type)                     |  |  |  |  |  |  |  |  |
|                                                       | Activos No Corrientes y Grupos en Desapropiación Manteni         | -                                                         | (Unmatched period type)                     |  |  |  |  |  |  |  |  |
| Element Declaration (Summary)                         | Activos, Corriente, Total                                        | -                                                         | (Unmatched period type)                     |  |  |  |  |  |  |  |  |
| Attribute Attribute Value                             | Activos, No Corrientes (Presentación)                            | (Abstract)                                                | (Abstract)                                  |  |  |  |  |  |  |  |  |
| Attribute Attribute value                             | Activos Financieros Disponibles para la venta, No Corrientes     | -                                                         | (Unmatched period type)                     |  |  |  |  |  |  |  |  |
| name EstadobituacionFinancieraClasificadoPres         | Deuderes Cemerciales y Otras Cyentas per Cebrar, Nete            |                                                           | (Unmatched period type)                     |  |  |  |  |  |  |  |  |
| id cl-ci_EstadoSituacionFinancieraClasificad          | Cuentas por Cobrar a Entidados Bolacionadas No Corriento         |                                                           | (Unmatched period type)                     |  |  |  |  |  |  |  |  |
| type xbrii:stringItemType                             | Inversiones en Asociadas Contabilizadas nor el Método de         |                                                           | (Unmatched period type)                     |  |  |  |  |  |  |  |  |
| periodType instant                                    | Inversiones en Asociadas concabilizadas bor en viecodo de        |                                                           |                                             |  |  |  |  |  |  |  |  |
| balance                                               | Contexts                                                         |                                                           |                                             |  |  |  |  |  |  |  |  |
| abstract true                                         | Concole Task List Value Datail Desumentation Contexts U          | Inits Eastmates Liese defined Atty Calculation Datail Co. | stast Medel EDIS                            |  |  |  |  |  |  |  |  |
| nillable true                                         | Console Task List Value Decair Documentation Contexts 0          | inits Foothotes Oser-denned Attr Calculation Detail Col   |                                             |  |  |  |  |  |  |  |  |
|                                                       | Context ID Period                                                | Identifier Scheme                                         | Segment Scenario                            |  |  |  |  |  |  |  |  |
|                                                       | Cierre2007 2007-12-31                                            | rut www.svs.cl                                            |                                             |  |  |  |  |  |  |  |  |
|                                                       | D2007 2007-01-01, 2007-12-31                                     | rut www.svs.cl                                            |                                             |  |  |  |  |  |  |  |  |
|                                                       |                                                                  |                                                           |                                             |  |  |  |  |  |  |  |  |
|                                                       |                                                                  |                                                           | Add Edit Remove                             |  |  |  |  |  |  |  |  |
|                                                       |                                                                  | Terro Terro Terro                                         |                                             |  |  |  |  |  |  |  |  |
| 🛃 Inicio 🔰 🖉 📴 🥵 🐣 🔟 5 Microsof                       | . 🔻 🖳 Documento 📄 4 Explorad 👻 👩 Microsof                        | 't Po 🙁 4 Internet 👻 😢 Reproducto 🛛                       | 🛛 C:\WINDO 🛛 🧉 🖉 Java(TM 👻 ES 🔇 🗾 🛄 🛄 18:19 |  |  |  |  |  |  |  |  |

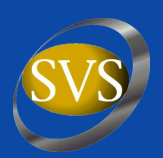

#### **Preparar Instancia o Informe – Contexto duration**

| Instance Creator - C:\\svs_2008                                             | -09-17\i           | instance.xml                                                                                                    |                                                           |                                             |
|-----------------------------------------------------------------------------|--------------------|----------------------------------------------------------------------------------------------------|-----------------------------------------------------------|---------------------------------------------|
| File Edit View Window Tools Help                                            |                    |                                                                                                    |                                                           |                                             |
| 🗹 xxe 📾 📾 📰 🛛 🗖 🛃 🖂 🍳                                                       | r 🖓 🛛 🔁            | i 📴 📑 🖉 🖌 🕨                                                                                                    |                                                           |                                             |
| Taxonomy Tree                                                               |                    | Instance Table                                                                                                    |                                                           |                                             |
| DTS Information Taxonomy Tree Tuple Tree                                    | •                  | Instance Table Query Table                                                                                            |                                                           |                                             |
| Presentation Link                                                           | *                  | Filter All Items Columns Value Only                                                                                   | V User Setting                                            | Context Grouping                            |
| ias-1_2007-09_role-310000                                                   | *                  |                                                                                                    |                                                           |                                             |
| http://www.svs.cl/cl/fr/ci/role/ias-1_2007-0                                | 9_role- 🔨          |                                                                                                    |                                                           | Search rarget Element                       |
| 😑 🚯 Estado de Resultados Integrales (Preser                                 | ntaciór            |                                                                                                    | Cierre2007                                                | D2007                                       |
| 😑 🕞 Estado de Resultados (Presentación                                      | 1)                 | Element Label                                                                                                    | Value                                                     | Value                                       |
| Ingresos Ordinarios, Total                                                  | ·                  | Estado de Resultados Integrales (Presentación)                                                                        | (Abstract)                                                | (Abstract)                                  |
| Costo de Ventas                                                             |                    | Estado de Resultados (Presentación)                                                                                   | (Abstract)                                                | (Abstract)                                  |
| Margen bruto                                                                |                    | Ingresos Ordinarios. Total                                                                                            | (Unmatched period type)                                   | -                                           |
| Otros Ingresos de Operación, T                                              | otal =             | Costo de Ventas                                                                                                    | (Unmatched period type)                                   | -                                           |
| Costos de Mercadotecnia                                                     |                    | Margen bruto                                                                                                    | (Unmatched period type)                                   | - ·                                         |
| Costos de Distribución                                                      |                    | Otros Ingresos de Operación, Total                                                                                    | (Unmatched period type)                                   | -                                           |
| Investigación y Desarrollo                                                  |                    | Costos de Mercadotecnia                                                                                               | (Unmatched period type)                                   |                                             |
| Gastos de Administración                                                    |                    | Costos de Distribución                                                                                                | (Unmatched period type)                                   | -                                           |
| Costos de Reestructuración                                                  |                    | Investigación y Desarrollo                                                                                            | (Unmatched period type)                                   | -                                           |
| Otros Castos Varios da Operació                                             | ón 🦳               | Gastos de Administración                                                                                              | (Unmatched period type)                                   | -                                           |
| Costos Einappieros Ido Actividas                                            | doc No             | Costos de Reestructuración                                                                                            | (Unmatched period type)                                   | -                                           |
| Derticipación on Capancia (Bárdi                                            | ides No            | Otros Gastos Varios de Operación                                                                                      | (Unmatched period type)                                   |                                             |
| Participación en Ganancia (Perui     A     Deuticipación en Ganancia (Pérui | iua) ue<br>ida) da | Costos Financieros [de Actividades No Financieras]                                                                    | (Unmatched period type)                                   |                                             |
| Participación en Ganancia (Peru                                             | iua) ue            | Participación en Ganancia (Pérdida) de Asociadas Contabiliza                                                          | (Unmatched period type)                                   | -                                           |
| Uirerencias de Cambio                                                       | - A caba           | Participación en Ganancia (Pérdida) de Negocios Conjuntos                                                             | (Unmatched period type)                                   | -                                           |
| Resultados por Unidades de Rea                                              | ajuste             | Diferencias de Cambio                                                                                                 | (Unmatched period type)                                   | · · · · · · · · · · · · · · · · · · ·       |
| Ganancia (Perdida) por Baja en (                                            | Cuenta             | Resultados por Unidades de Reajuste                                                                                   | (Unmatched period type)                                   | · · ·                                       |
| <                                                                           | >                  | Ganancia (Pérdida) por Baja en Cuentas de Activos no Corri                                                            | (Unmatched period type)                                   | · · ·                                       |
|                                                                             |                    | Minusvalia Comprada Immediatemente ReconocidaMinusvali                                                                | (Unmatched period type)                                   | · · ·                                       |
| Element Declaration (Summary)                                               |                    | Otras Ganancias (Perdidas)                                                                                            | (Unmatched period type)                                   | · · · · · · · · · · · · · · · · · · ·       |
| Attribute Attribute Value                                                   |                    | Ganancia (Perdida) antes de Impuesto                                                                                  | (Unmatched period type)                                   |                                             |
| Accorder Accorder Accorder                                                  |                    | Gasto (Ingreso) por Impuesto a las Ganancias                                                                          | (Unmatched period type)                                   |                                             |
| name RevenueTotal                                                           |                    | Ganancia (Pérdida) de Actividades Continuadas después de<br>Ganancia (Pérdida) de Operaciones Discontinuadas. Neta de | (Unmatched period type)                                   |                                             |
| Id Irrs-gp_Revenue1otal                                                     |                    | Ganancia (Pérdida) de Operaciones Disconcindadas, Neta de                                                             | (Unmatched period type)                                   |                                             |
| type xbrii:monetaryItemType                                                 |                    | Ganancia (Pérdida) Atribuible a Tenedores de Instrumentos d                                                           | (Abstract)                                                | (Abstract)                                  |
| period lype duration                                                        |                    |                                                                                                    | (Hb3clocc)                                                |                                             |
| balance credit                                                              |                    | Units                                                                                                    |                                                           |                                             |
| abstract raise                                                              |                    | Concele Task List Value Detail Desumentation Contexts III                                                             | Dits Easterates User defined Atty Calculation Datail Cont | teat Medal CDTS                             |
| nillable true                                                               |                    | Console Task List Value Decail Documentation Contexts of                                                              | Fouriotes Oser-denned Attr Calculation Detail Con         | tenit model FRID                            |
|                                                                             |                    | Unit ID                                                                                                    | Content                                                   |                                             |
|                                                                             |                    | Pesos                                                                                                    | iso4217:CLP                                               |                                             |
|                                                                             |                    |                                                                                                    |                                                           |                                             |
|                                                                             |                    |                                                                                                    |                                                           | Add Edit Remove                             |
| 🛃 Inicio 👘 🥭 🖸 🥵 🐣 💽                                                        | 5 Microsof.        | 🔻 🕎 Documento 📄 4 Explorad 👻 💽 Microsofi                                                                              | t Po 💿 4 Internet 🔸 📀 Reproducto 📼                        | 🕻 C:\WINDO 🛛 🧕 2 Java(TM 🕞 ES 🔇 💭 🙆 🛄 18:34 |

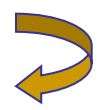

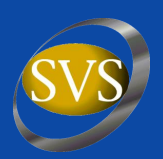

#### **Preparar Instancia o Informe – Generar informe**

| 🖾 Instance        | e Creator - C:\    | \svs_2008-09-17\in                                                       | istance.xml                                                                                                    |          |                        |                |                  |                            |                    |                  |                  |
|-------------------|--------------------|--------------------------------------------------------------------------|----------------------------------------------------------------------------------------------------|----------|------------------------|----------------|------------------|----------------------------|--------------------|------------------|------------------|
| File Edit \       | view Window 1      | Tools Help                                                               |                                                                                                    |          |                        |                |                  |                            |                    |                  |                  |
| 1 XSD XSD         | XBRL XBRL III      | 🗹 Validate Instance                                                      | Ctrl+Mayúsculas+V                                                                                                   |          |                        |                |                  |                            |                    |                  |                  |
| Taxonomy Tre      | ee                 | Optimize                                                                 |                                                                                                    |          |                        |                |                  |                            |                    |                  |                  |
| DTS Informa       | tion Taxonomy      | Calculation Check                                                        |                                                                                                    | -        |                        |                |                  |                            |                    |                  |                  |
| Presentation      | Link               | Lindate Calculated Val                                                   | 195                                                                                                    | ins Val  | lue Only               | User Settir    | ia               |                            |                    |                  | Context Grouping |
| ias-1 2007-0      | 9 role-310000      | Automatically Update                                                     | Calculated Values                                                                                                   |          | ,                      |                | <u> </u>         |                            |                    |                  |                  |
| http://ww         | ww.svs.cl/cl/fr/ci | <ul> <li>Automatically opdate</li> <li>Boport Calculation Boy</li> </ul> |                                                                                                    |          |                        |                |                  |                            | Search Targ        | jet Element 💌    | . → ₩t ₩t        |
| Estac             | do de Resultados-  | Report Calculation Re:                                                   | suits                                                                                                    | _        |                        |                | Cierre20         | 007                        |                    | D2007            |                  |
| 🚊 🕞 E             | stado de Resulta   | Report Instance                                                          | •                                                                                                    |          | Quick Report           | Value          |                  |                            | Value              |                  |                  |
|                   | 🐌 Ingresos Ordi    | C                                                                        |                                                                                                    | >        | Custom Report          |                | (Abstra          | act)                       |                    | (Abstract)       | ~                |
|                   | 🐌 Costo de Ven     | Edit Taxonomy                                                            |                                                                                                    |          |                        |                | (Abstra          | act)                       |                    | (Abstract)       |                  |
|                   | Margen bruto       | FRIS Validation                                                          |                                                                                                    |          |                        |                | (Unmatched p     | eriod type)                |                    | -                |                  |
|                   | Otros Ingresc      | Peport Validation Res                                                    | ulte                                                                                                    |          |                        |                | (Unmatched p     | eriod type)                |                    | -                |                  |
|                   | Costos de Me       | Report Validation Res                                                    |                                                                                                    |          |                        |                | (Unmatched p     | eriod type)                |                    | -                |                  |
|                   | Costos de Dis      | Import Values From E>                                                    | <cel< td=""><td></td><td></td><td></td><td>(Unmatched p</td><td>eriod type)</td><td></td><td>-</td><td></td></cel<> |          |                        |                | (Unmatched p     | eriod type)                |                    | -                |                  |
|                   | Investigación      | •                                                                        |                                                                                                    |          |                        |                | (Unmatched p     | eriod type)<br>eriod type) |                    | -                |                  |
|                   | Gastos de Ad       | Options                                                                  | Ctrl+Alt+O                                                                                                    |          |                        |                | (Unmatched p     | eriod type)                |                    |                  |                  |
|                   | Costos de Rees     | structuration                                                            | Gastos de Administración                                                                                            |          |                        |                | (Unmatched p     | eriod type)                |                    | -                |                  |
|                   | Otros Gastos V.    | arios de Operación                                                       | Costos de Reestructuración                                                                                          |          |                        |                | (Unmatched p     | eriod type)                |                    | -                |                  |
|                   | Costos Financie    | eros [de Actividades No                                                  | Otros Gastos Varios de Operación                                                                                    |          |                        |                | (Unmatched p     | eriod type)                |                    | -                |                  |
|                   | Participación er   | n Ganancia (Pérdida) de                                                  | Costos Financieros [de Actividades                                                                                  | No Finar | ncieras]               |                | (Unmatched p     | eriod type)                |                    | -                |                  |
|                   | Participación er   | n Ganancia (Pérdida) de                                                  | Participación en Ganancia (Pérdida)                                                                                 | de Asoc  | iadas Contabiliza      |                | (Unmatched p     | eriod type)                |                    | -                |                  |
|                   | Diferencias de (   | Cambio                                                                   | Participación en Ganancia (Pérdida)                                                                                 | de Neg   | ocios Conjuntos        |                | (Unmatched p     | eriod type)                |                    | -                |                  |
|                   | Resultados por     | Unidades de Reajuste                                                     | Diferencias de Cambio                                                                                               |          |                        |                | (Unmatched p     | eriod type)                |                    | -                |                  |
|                   | 🚺 Ganancia (Pérd   | lida) por Baja en Cuenta 🥃                                               | Resultados por Unidades de Reajus                                                                                   | ste      |                        |                | (Unmatched p     | eriod type)                |                    | -                |                  |
|                   |                    |                                                                          | Ganancia (Pérdida) por Baja en Cue                                                                                  | entas de | Activos no Corri       |                | (Unmatched p     | eriod type)                |                    | -                |                  |
| <u>11 - 4</u>     |                    |                                                                          | Minusvalía Comprada Immediateme                                                                                     | nte Reco | nocidaMinusvalí        |                | (Unmatched p     | eriod type)                |                    | -                |                  |
| Element Decla     | aration (Summary)  |                                                                          | Otras Ganancias (Pérdidas)                                                                                          |          |                        |                | (Unmatched p     | eriod type)                |                    | -                |                  |
| Attacked          | Ashering the test  |                                                                          | Ganancia (Pérdida) antes de Impue                                                                                   | sto      |                        |                | (Unmatched p     | eriod type)                |                    | -                |                  |
| Accribuce         | Attribute value    |                                                                          | Gasto (Ingreso) por Impuesto a las                                                                                  | Gananci  | as / / /               |                | (Unmatched p     | eriod type)                |                    | -                |                  |
| name              | RevenueTotal       |                                                                          | Ganancia (Perdida) de Actividades o                                                                                 | Continua | idas despues de        |                | (Unmatched p     | eriod type)                |                    | -                |                  |
| id                | ifrs-gp_Revenue    | Total                                                                    | Ganancia (Perdida) de Operaciones                                                                                   | Discont  | nuadas, Neta de        |                | (Unmatched p     | eriod type)<br>oriod type) |                    |                  |                  |
| type              | xbrli:monetaryIte  | emType                                                                   | Ganancia (Pérdida) Atribuible a Tener                                                                               | dores de | Instrumentos d         |                | (Ohmatched pr    | act)                       |                    | (Abstract)       | ~                |
| periodType        | duration           |                                                                          |                                                                                                    |          | The differences of the |                | CADSCI           | acci                       |                    | (Abstract)       |                  |
| balance           | Credit             |                                                                          | Units                                                                                                    |          |                        |                |                  |                            |                    |                  |                  |
| abstract          | true               |                                                                          | Console Task List Value Detail Do                                                                                   | ocumenta | ation Contexts U       | nits Footnotes | Jser-defined Att | r Calculation Detail       | Content Model FRIS |                  |                  |
|                   | ado                |                                                                          |                                                                                                    |          |                        |                | -bb              |                            |                    |                  |                  |
|                   |                    |                                                                          |                                                                                                    |          |                        |                | ncenc            |                            |                    |                  |                  |
| Pesos iso4217;CLP |                    |                                                                          |                                                                                                    |          |                        |                |                  |                            |                    |                  |                  |
|                   |                    |                                                                          |                                                                                                    |          |                        |                |                  |                            |                    |                  |                  |
|                   |                    |                                                                          |                                                                                                    |          |                        |                |                  |                            |                    |                  |                  |
|                   |                    |                                                                          |                                                                                                    |          |                        |                |                  |                            |                    | Add              |                  |
| 🏼 🥙 Inici         | 0 🧷 🙆              | 🔞 👋 💽 5 Microsof                                                         | . 🔻 🕎 Documento 🦳 🗎 🗛 Ex                                                                                            | plorad   | . 👻 💽 Microsof         | t Po 🕃 4 I     | nternet 👻        | 📀 Reproducto               | C:\WINDO           | 🕌 2 Java(TM 👻 ES | i 🔇 🗾 🔟 💻 18:37  |

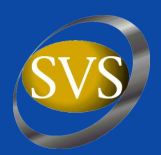

#### **Preparar Instancia o Informe – Informe**

| 🤌 Instance Report - Windows Internet Explorer 📃 🖻 🔀                                                                                                    |                                                                                                    |                 |               |                             |  |  |  |  |  |
|----------------------------------------------------------------------------------------------------|----------------------------------------------------------------------------------------------------|-----------------|---------------|-----------------------------|--|--|--|--|--|
| 🚱 🕞 👻 🕼 C:\Documents and Settings\ASepulve\Mis documentos\WEB XBRL\Archivos web\svs_2008_09_17_instancia_Y_taxonomia\svs_2008-09-17_instancia_Y_taxonomia\svs_2008-09-17_instancia_Y_taxonomia\s |                                                                                                    |                 |               |                             |  |  |  |  |  |
| Archivo Edición Ver Favoritos Herramientas Ayuda                                                                                                    |                                                                                                    |                 |               |                             |  |  |  |  |  |
| 😪 🛠 📴 🛪 🍥 SVS - Superintendencia de V 🌾 C:\Documents and Setti                                                                                                    | ings\ 🏈 Instance Report 🛛 🗙                                                                                                    |                 | 🔓 • 🖻 • 🖶 • 🗄 | 🎐 Página 👻 🌍 Herramientas 👻 |  |  |  |  |  |
| [210000] Estado de Situación<br>Financiera Clasificado<br>[310000] Estado de Resultados Por                                                                                                    | [310000] Estado de Resulta                                                                                                    | dos Por Fund    | ción          |                             |  |  |  |  |  |
| Función                                                                                                    |                                                                                                    | 2007            | 2006          |                             |  |  |  |  |  |
| [610005] Estado de Cambio en el<br>Patrimonio, por categorías                                                                                                    | Estado de Resultados Integrales (Presentación)<br>Estado de Resultados (Presentación)                                                                                |                 |               |                             |  |  |  |  |  |
| [610000] Estado de Cambio en el                                                                                                    | Ingresos Ordinarios, Total                                                                                                    | 99.810.000      | 96.636.000    |                             |  |  |  |  |  |
| Patrimonio, por clases                                                                                                    | Costo de Ventas                                                                                                    | 55.475.000      | 56.186.000    |                             |  |  |  |  |  |
| [520000] Estado de Flujo de                                                                                                    | Otros Ingresos de Operación Total                                                                                                    | 44.335.000      | 40.450.000    |                             |  |  |  |  |  |
| Efectivo Indirecto                                                                                                    | Costos de Distribución                                                                                                    | 17 984 000      | 18 012 000    |                             |  |  |  |  |  |
| [826300] Clases de Inventarios                                                                                                    | Investigación y Desarrollo                                                                                                    | 1.109.000       | 697.000       |                             |  |  |  |  |  |
| [826310] Politicas de Inventarios                                                                                                    | Gastos de Administración                                                                                                    | 17.142.000      | 15.269.000    |                             |  |  |  |  |  |
| [826320] Información a Revelar                                                                                                    | Otros Gastos Varios de Operación                                                                                                    | 460.000         | 0             |                             |  |  |  |  |  |
| sobre Inventarios                                                                                                    | Costos Financieros [de Actividades No Financieras]                                                                                                    | 1.760.000       | 1.676.000     |                             |  |  |  |  |  |
| [851120] Información a Revelar<br>Sobre Efectivo y Equivalentes al                                                                                                    | Participación en Ganancia (Pérdida) de Asociadas<br>Contabilizadas por el Método de la Participación                                                                 | 467.000         | 587.000       |                             |  |  |  |  |  |
| Efectivo                                                                                                    | Otras Ganancias (Pérdidas)                                                                                                    | 911.000         | 480.000       |                             |  |  |  |  |  |
| [811020] Información a Revelar                                                                                                    | Ganancia (Pérdida) antes de Impuesto                                                                                                    | 8.353.000       | 6.178.000     |                             |  |  |  |  |  |
| sobre Errores de Periodo Anterior                                                                                                    | Gasto (Ingreso) por Impuesto a las Ganancias                                                                                                    | 2.528.000       | 1.756.000     |                             |  |  |  |  |  |
| [811010] Politicas de Cambios en las                                                                                                    | Ganancia (Pérdida) de Actividades Continuadas<br>después de Impuesto                                                                                                 | 5.825.000       | 4.422.000     |                             |  |  |  |  |  |
| Estimaciones Contables<br>[815020] Información a Revelar                                                                                                    | Ganancia (Pérdida) de Operaciones Discontinuadas,<br>Neta de Impuesto                                                                                                | 379.000         | -422.000      |                             |  |  |  |  |  |
| Sobre Hechos Ocurridos después de                                                                                                    | Ganancia (Pérdida)                                                                                                    | 6.204.000       | 4.000.000     |                             |  |  |  |  |  |
| la Fecha del Balance<br>[831720] Informaciones a Revelar                                                                                                    | Ganancia (Pérdida) Atribuible a Tenedores de Instrumentos<br>de Participación en el Patrimonio Neto de la Controladora y<br>Participación Minoritaria (Presentación) |                 |               |                             |  |  |  |  |  |
| sobre Contratos de Construcción<br>[831710] Politicas de Contratos de                                                                                                    | Ganancia (Pérdida) Atribuible a los Tenedores de<br>Instrumentos de Participación en el Patrimonio Neto de<br>la Controladora                                        | 5.828.000       | 3.737.000     |                             |  |  |  |  |  |
| Construction                                                                                                    | Ganancia (Pérdida) Atribuible a Participación Minoritaria                                                                                                    | 376.000         | 263.000       |                             |  |  |  |  |  |
| [835160] Pasivo por Impuestos                                                                                                    | Ganancia (Pérdida)                                                                                                    | 6 204 000       | 4 000 000     | ×                           |  |  |  |  |  |
|                                                                                                    |                                                                                                    |                 | 😏 Mi equipo   | 🔍 100% 🔻 🛒                  |  |  |  |  |  |
| 🛃 Inicio 🦯 🧿 🕲 🔌 🔘 3 Microsoft 🚽 🗖 4 Microsoft                                                                                                    | - A Explored - Reproductor 2 Internet - RA                                                                                                    | Aicrosoft Excel |               | Cre ES 🖉 🗖 📑 17:53          |  |  |  |  |  |

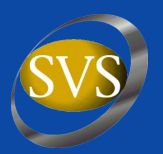

## **CHARLA XBRL**

## ANA CRISTINA SEPULVEDA P.

#### **Coordinador Proyecto XBRL**

Presentación para Sociedades Fiscalizadas, Auditores Externos y Empresas de Software SUPERINTENDENCIA DE VALORES Y SEGUROS Santiago, Noviembre 2008